# UC SANTA BARBARA | Job Builder

# Job Builder User Guide - Submitter/Preparer

Table of contents is dynamic - click on a topic and it will take you directly there.

| 3  |
|----|
| 4  |
| 5  |
| 6  |
| 7  |
| 7  |
| 9  |
| 11 |
| 12 |
| 13 |
| 14 |
| 16 |
| 19 |
| 22 |
| 24 |
| 24 |
| 27 |
| 28 |
| 29 |
| 30 |
| 32 |
| 33 |
| 36 |
| 38 |
|    |

|                                                                                 | 40             |
|---------------------------------------------------------------------------------|----------------|
| Section 11 - Temporary Assignment/Stipend                                       | 42             |
| Section 12 - Compensation Information                                           | 44             |
| Section 13 - Workflow Approvals                                                 | 45             |
| Section 14 - Job Posting                                                        | 46             |
| Workflow Screen Options                                                         | 48             |
| Green Workflow Tool Bar                                                         | 49             |
| Submitting a Job Description to HR/Compensation                                 | 50             |
|                                                                                 |                |
| Coming Soon:                                                                    | 51             |
| Coming Soon:<br>Archiving a Job Description                                     | 51<br>51       |
| Coming Soon:<br>Archiving a Job Description<br>Employee Acknowledgement Process | 51<br>51<br>51 |

# Log In / Log Out

- 1. To log in to Job Builder URL: https://universityofcalifornia.marketpayjobs.com
- 1. Log In to Job Builder:

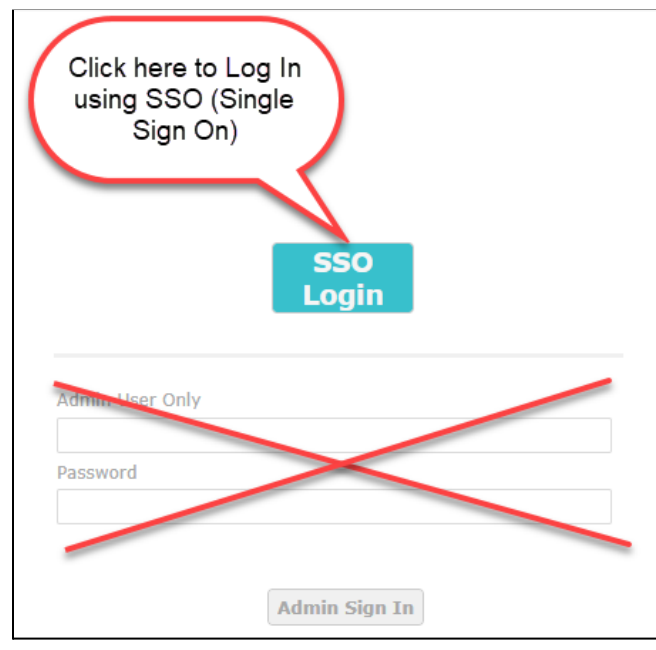

2. Log Out of Job Builder:

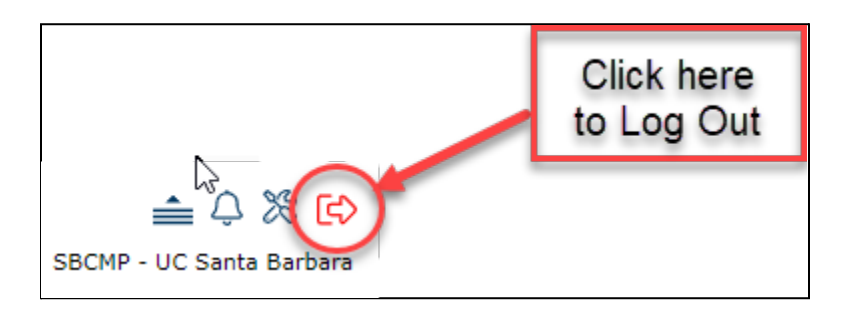

### Home Page Navigation

# UC SANTA BARBARA | Job Builder

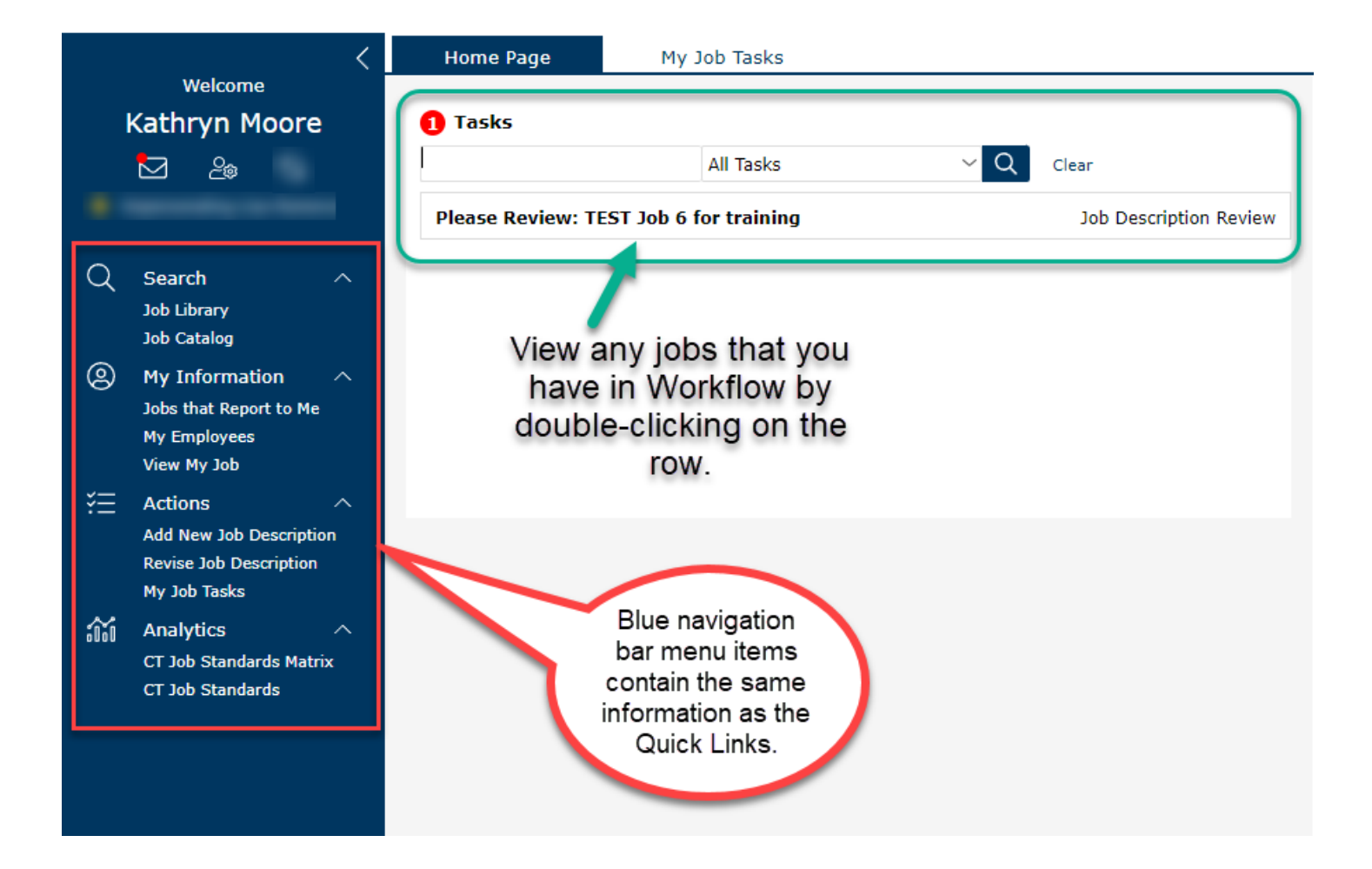

### **Quick Links**

1. Quick Links are the quickest way to navigate to the place you want to go.

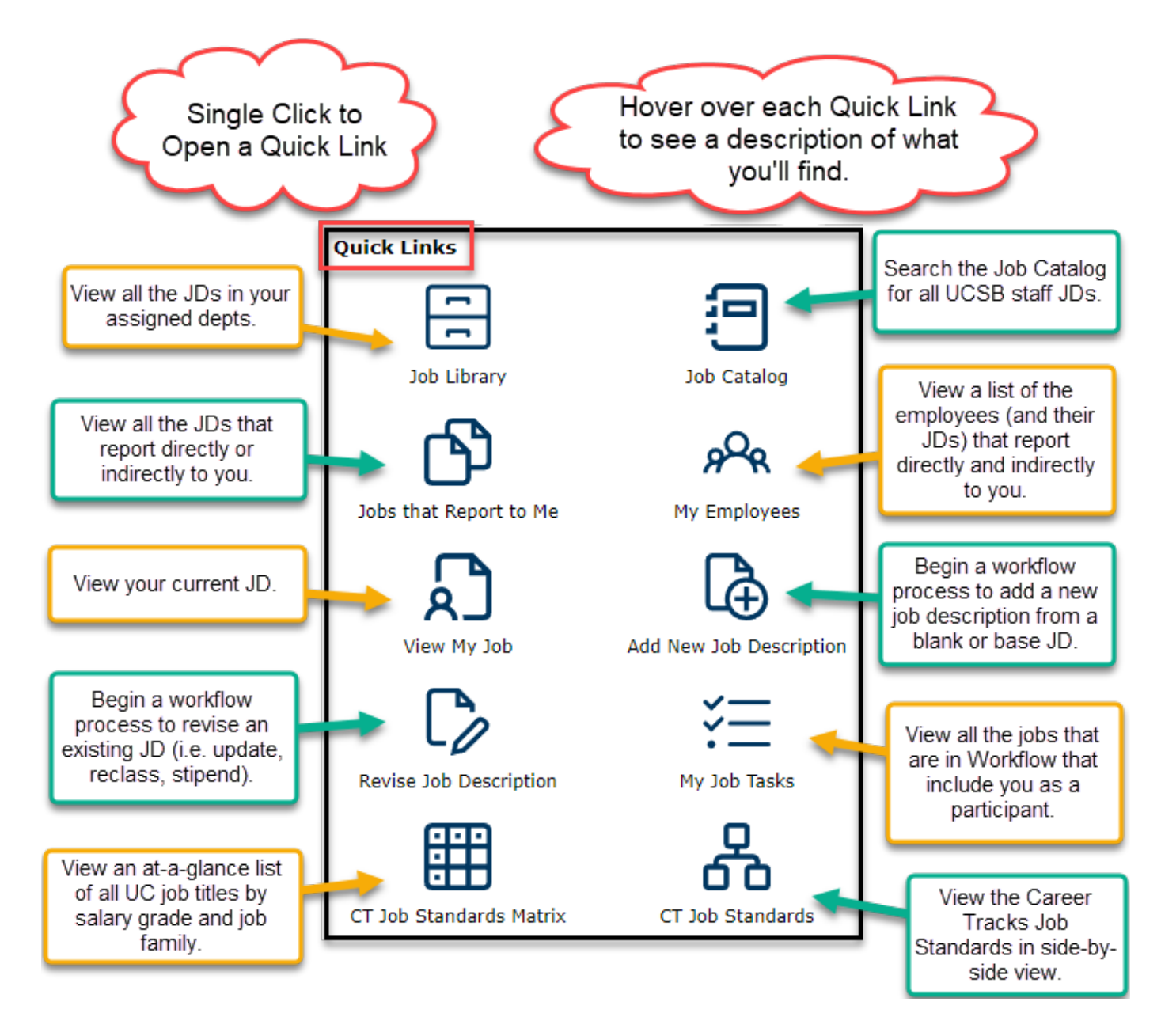

# View My Job

1. View a print version of your job description in PDF or HTML.

|                                         | Your payroll<br>and Position                                                       | title<br>n ID                                                                                                    |                                                                                                    | Scroll down to see full JD.                                                                                                    |
|-----------------------------------------|------------------------------------------------------------------------------------|----------------------------------------------------------------------------------------------------|----------------------------------------------------------------------------------------------------|----------------------------------------------------------------------------------------------------|
| ſ                                       | Job Description:<br>Administrative Manager 1 (40035501)                            | UC SANTA B                                                                                                    | ARBARA                                                                                                    | ADMIN MGR 1 (000547<br>Job Descriptior                                                                                                    |
|                                         | Print Profile:<br>Default  V Preview Job Description O PDF Format O HTML Format    | Job History/Status<br>Approved Date:<br>Date Last Edited:<br>Last Action Approved:<br>Last Action Effective Date: | 1/1/1900 12:00:00 AM<br>1/1/1900 12:00:00 AM<br>Update<br>10/1/2021                                                                                                    |                                                                                                    |
|                                         | Download/Share Job Description                                                     | Department Name:<br>Division Name:                                                                                | SBCMP<br>PERS HUMAN RESOURCES<br>Admin Services                                                                                                    |                                                                                                    |
| Click on PDF For<br>to see a print vers | rmat<br>sion.<br>Download (or share) a<br>Word, PDF or HTML<br>version of your JD. | Department Marketing<br>tatement:                                                                                 | The Department of Human Re<br>exemplary customer service ir<br>and the public service mission<br>forming strategic partnerships<br>create a work environment de<br>retain the best qualified peop<br>30+ employees and is made u<br>Compensation and Classificat | sources is dedicated to providing<br>a support of teaching, research<br>of UCSB. We are committed to<br>swithin the UCSB community that<br>esigned to attract, develop and<br>de. The department has a staff of<br>up of the following units:<br>ion, Employee Engagement, |

### Jobs that Report to Me

1. All job descriptions for positions that report directly or indirectly to you will appear in a searchable grid, including your own job description.

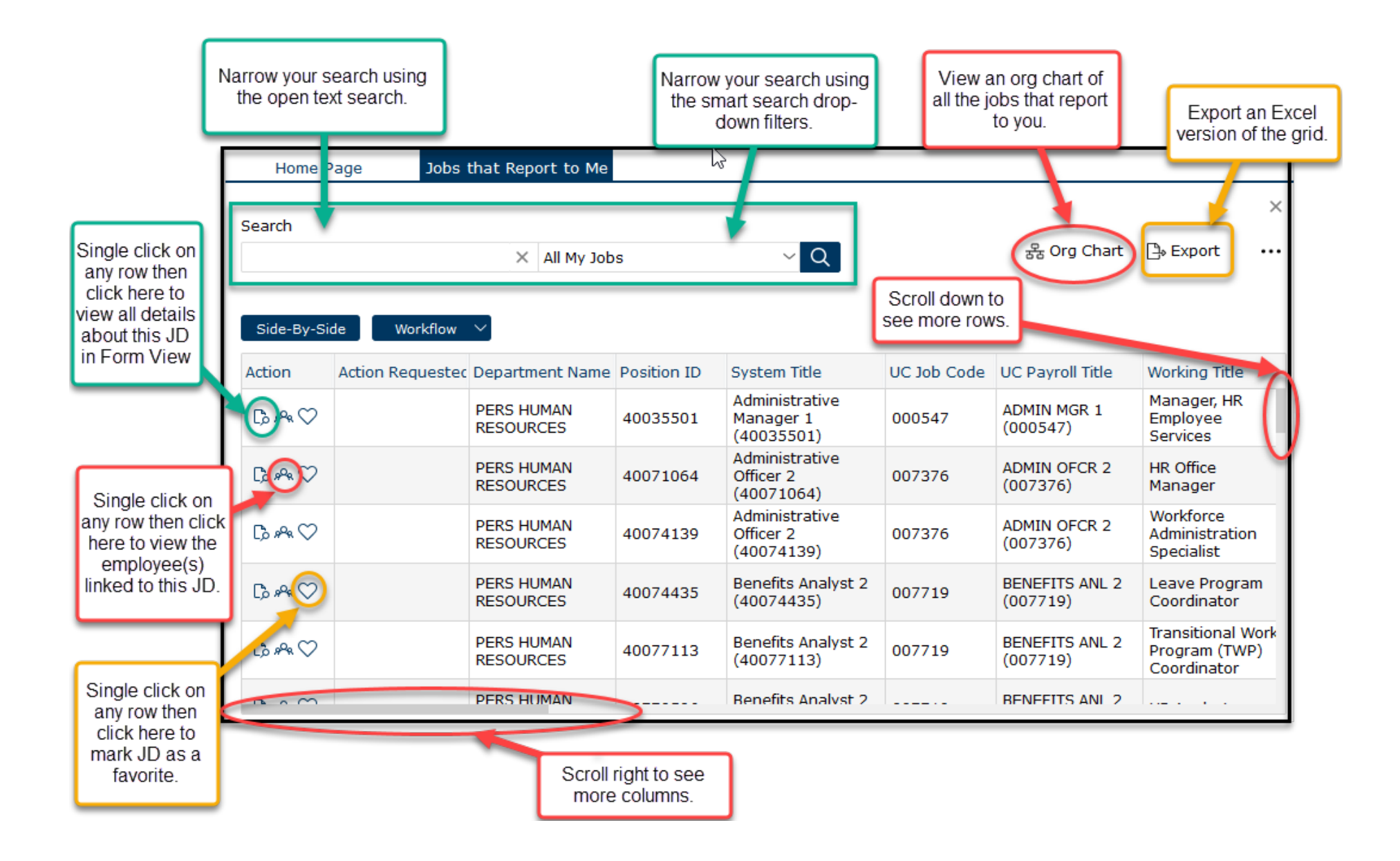

## My Employees

1. View a list of the employees (and their JDs) that report directly and indirectly to you.

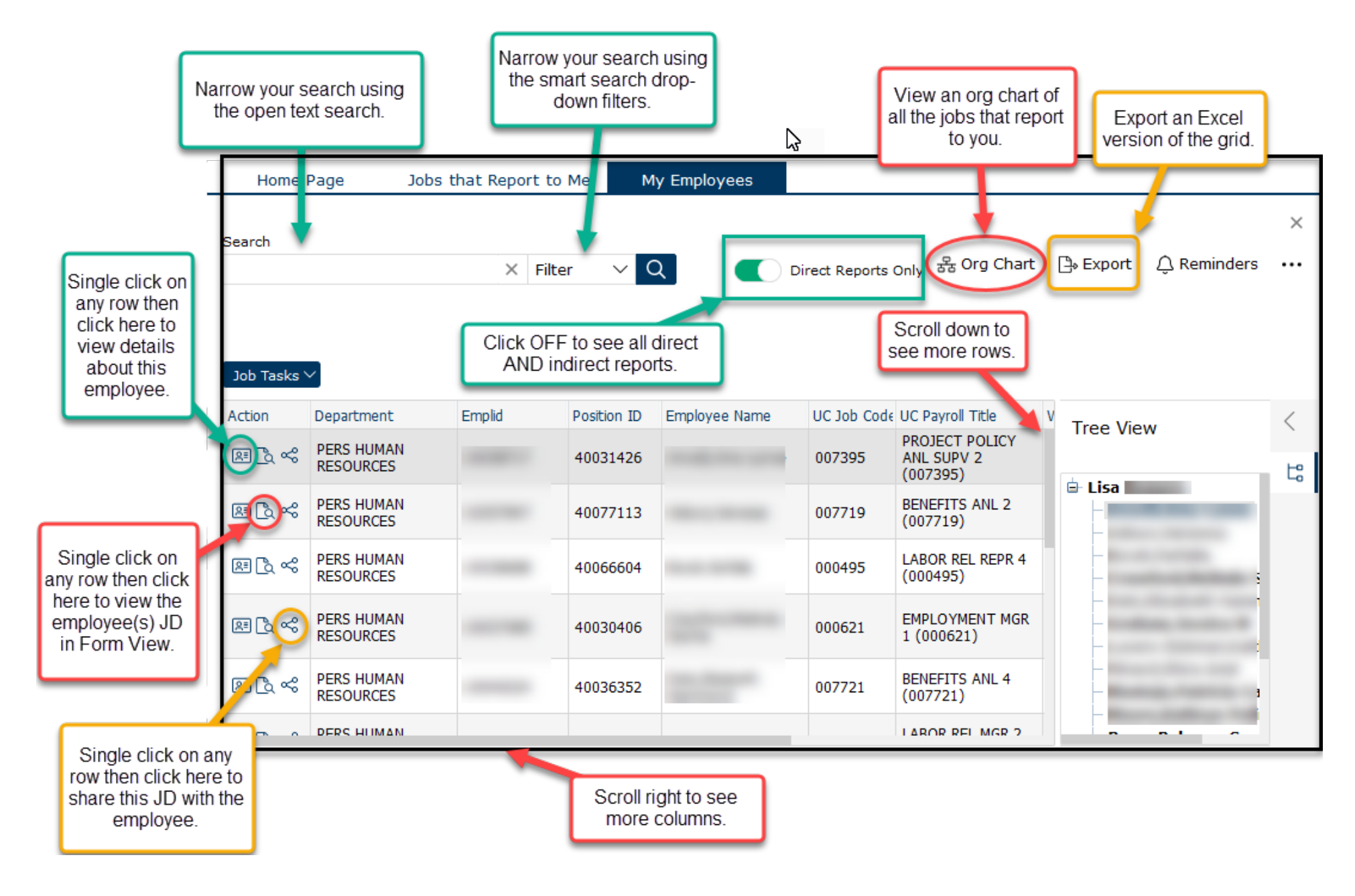

### Job Library

1. The Job Library lists all the job descriptions in your assigned departments.

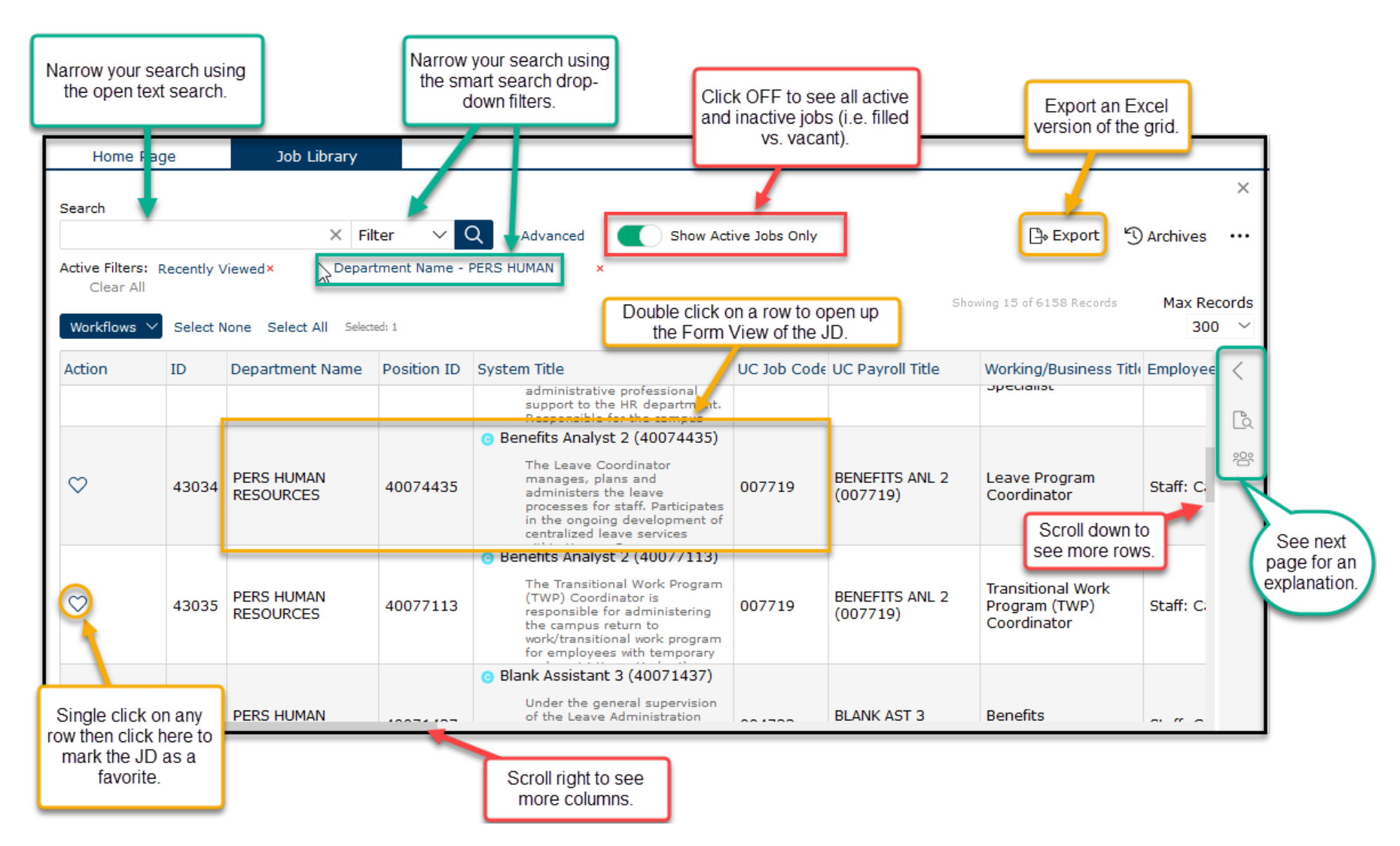

### Job Library (continued)

| Job Library            |              |           |                                                                    |               |             |                              |                   |                         |                       |                             |             |             |
|------------------------|--------------|-----------|--------------------------------------------------------------------|---------------|-------------|------------------------------|-------------------|-------------------------|-----------------------|-----------------------------|-------------|-------------|
|                        |              |           |                                                                    |               |             |                              |                   |                         |                       | 2                           | ×           |             |
| × Fil                  | ter 🗸 (      |           |                                                                    | how Activ     | e Jobs Only |                              |                   | D <sub>a</sub> Exp      | ort 5                 | Archives •                  |             |             |
| Viewed X Depart        | tment Name - |           |                                                                    |               | e sobs only |                              | lick on           | ho                      | , one () ,            | Archives                    |             |             |
|                        | and Name     | reito nom |                                                                    |               |             | ( ca                         | arrot to o        | pen                     |                       | May Bosor                   | da          |             |
| None Select All Select | ed: 1        |           |                                                                    |               |             | a                            | nother m          | enu                     | tecords               | 300 ·                       | ~           |             |
|                        | Desition ID  | System    | Titla                                                              |               | UC Job Code |                              | Titlo             | Working/Pusi            |                       |                             |             |             |
| Department Name        | POSICIONID   | a         | dministrative profession                                           | nal           |             | OC Payroll                   | nue               | opecialisc              |                       |                             |             |             |
|                        |              | R         | upport to the HR depart<br>esponsible for the cam                  | tment.<br>pus |             |                              |                   |                         | a Pre                 | eview                       |             |             |
|                        |              | Bene      | fits Analyst 2 (40074                                              | 4435)         |             |                              |                   |                         | 898 Em                | plovees                     |             |             |
| PERS HUMAN             | 40074435     | m         | he Leave Coordinator<br>nanages, plans and<br>dministers the leave |               | 007719      | BENEFITS                     | ANL 2             | Leave Progra            | а                     | proyecto                    |             |             |
| RESOURCES              |              |           |                                                                    |               |             | (00//19)                     |                   | Coordinator             |                       |                             |             |             |
|                        |              |           |                                                                    |               | 6           | Pre                          | eview the         | JD for the ro           | w you                 |                             |             |             |
|                        | Action       | ID        | Department Name                                                    | Position      | ID Syster   | n Title                      |                   | gningnited.             |                       |                             |             | >           |
|                        |              |           |                                                                    |               | (40074      | 4139)                        | Previe            | W                       | 4                     |                             |             |             |
|                        | $\heartsuit$ | 41819     | RESOURCES                                                          | 400741        | 139         | The Workfor<br>Specialist pr | Defaul            | :                       |                       | ~ 🕷 🗸                       | ាណ៩៩ 🗸      | à Preview   |
|                        |              |           |                                                                    |               |             | support to tl<br>Responsible | TTC               |                         |                       |                             |             | B Employees |
|                        |              |           |                                                                    |               | 🛛 🖌 💿 Ber   | nefits Analy                 | UC                | SANIA                   |                       | BAKA                        | ANL 2       |             |
|                        | 0            | 42024     | PERS HUMAN                                                         | 40074/        | 125         | The Leave C<br>manages, p    |                   |                         |                       |                             | (007719)    |             |
|                        | ~            | 43034     | RESOURCES                                                          | 400744        | +55         | administers<br>processes fo  |                   |                         |                       |                             | Description |             |
|                        |              |           |                                                                    |               |             | centralized I                |                   |                         |                       |                             |             |             |
|                        |              |           |                                                                    |               | o Ber       | The Transition               | Job H             | istory/Statu            | IS                    |                             |             |             |
|                        | $\heartsuit$ | 43035     | PERS HUMAN                                                         | 400771        | 113         | (TWP) Coor<br>responsible    | Approv<br>Date La | ed Date:<br>ast Edited: | 1/1/1900<br>9/27/2021 | 12:00:00 AM<br>1 7:00:17 PM |             |             |
|                        |              |           |                                                                    |               |             | the campus<br>work/transiti  | Last Ac           | tion Approved:          | Update                |                             |             |             |
|                        |              |           |                                                                    |               |             | tor employe                  | Last Δr           | tion Effective          | 9/1/2021              |                             | >           |             |
|                        |              |           |                                                                    |               |             |                              |                   |                         |                       |                             |             |             |

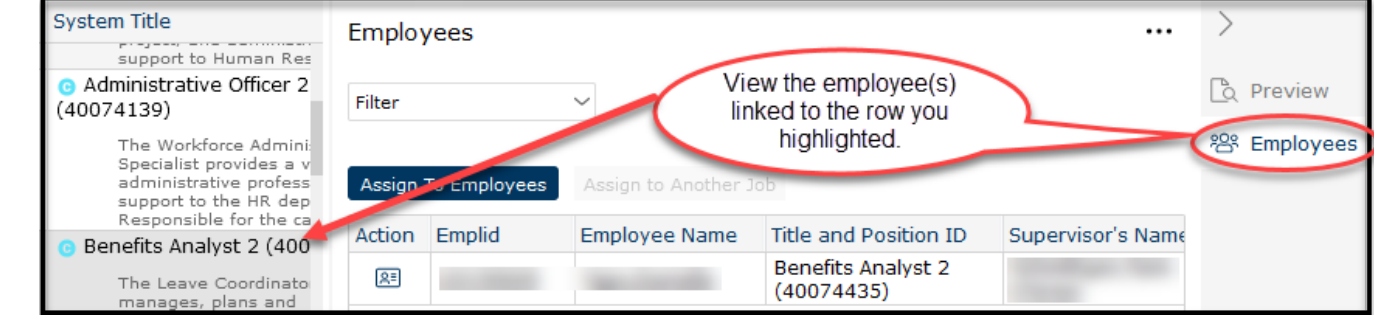

### Job Catalog

- 1. Search for and view UCSB staff (non-student) job descriptions.
- 2. Search by Position ID, Job Code, Job Title, or Job Family

| Search by Position<br>ID in the open<br>search text box | n           | Narrow y<br>using pr<br>searc                                                        | our search<br>e-defined<br>ch filters                                          |                    | Click on the o<br>Job Posting<br>highlig   | carrot to view the<br>g details for the<br>ghted row. |   |
|---------------------------------------------------------|-------------|--------------------------------------------------------------------------------------|--------------------------------------------------------------------------------|--------------------|--------------------------------------------|-------------------------------------------------------|---|
| Home Page                                               | Job C       | atalog                                                                               |                                                                                |                    |                                            |                                                       | 1 |
|                                                         |             |                                                                                      |                                                                                | Double cl<br>a PDF | ick on a row to view<br>version of the JD. | ×                                                     | : |
| All Department Value                                    | es 🗸 All Pa | ayroll Title Values                                                                  | ∼ All System                                                                   | Title Values 🗸 🗸   |                                            |                                                       |   |
|                                                         |             | ×Q                                                                                   | Clear All                                                                      | Found              | 500 records Grid V                         | iew In-Line View/                                     |   |
| Department                                              | Position ID | System Title                                                                         |                                                                                | UC Payroll Title   | Working/Business<br>Title                  | Union Code                                            |   |
|                                                         |             | Officer of the D<br>Chemical Engir                                                   | Department of<br>neering. Directs                                              |                    |                                            |                                                       | 1 |
|                                                         |             | <ul> <li>Administrative M<br/>(40035501)</li> </ul>                                  | anager 1                                                                       | ADMIN MCD 1        | Manager HP                                 | 00 Non                                                | I |
| RESOURCES                                               | 40035501    | Reporting to th<br>Human Resour<br>position exerci<br>management r<br>the Employee 3 | ne Director of<br>rces, this<br>ses<br>responsibility for<br>Services unit and | (000547)           | Employee Services                          | Represented                                           |   |
|                                                         |             | <ul> <li>Administrative M</li> </ul>                                                 | anager 1                                                                       |                    |                                            |                                                       | L |
| HASC HSSB ADMIN                                         | 40035516    | (40035516)<br>Under the gen                                                          | eral direction of                                                              | ADMIN MGR 1        | Director, HSSB<br>Administrative           | 99 - Non-                                             |   |
|                                                         |             |                                                                                      | a a 1 / 5 🕨                                                                    | H                  |                                            |                                                       |   |

### My Job Tasks

1. The My Job Tasks Quick Link will only appear on your home page if you have job actions in some state of workflow (drafted, submitted, etc.).

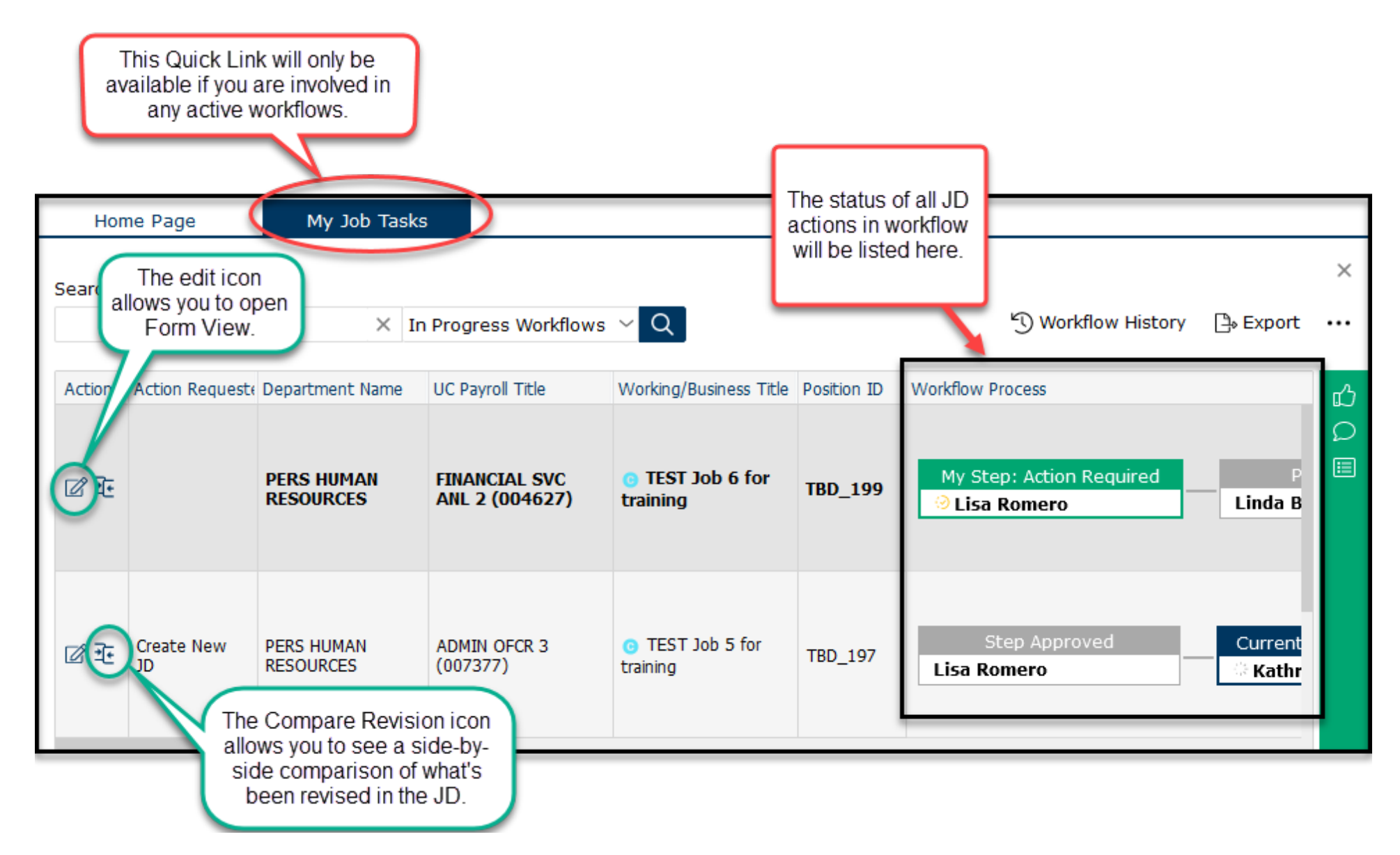

### CT Job Standards Matrix

1. View an at-a-glance matrix of all the UC job titles by salary grade and job family.

| Home Page CT Job S                                                                         | tandards Matrix                                                                                                    | Click on the carrot to ope<br>the vertical Job Family lis | en<br>st.                        |                                                                        |                                |  |  |
|--------------------------------------------------------------------------------------------|----------------------------------------------------------------------------------------------------|-----------------------------------------------------------|----------------------------------|------------------------------------------------------------------------|--------------------------------|--|--|
| Search                                                                                     |                                                                                                    |                                                           |                                  |                                                                        | ×                              |  |  |
| Click on a Job Family to<br>narrow your search of<br>job codes appearing in<br>the matrix. | to X Filter V Advanced Show Active Jobs Only<br>fin Hover over the carrots to view the Job<br>Families as they scroll left and right. |                                                           |                                  |                                                                        |                                |  |  |
| Facilities Development and     Finance     General Acministration                          | es Development ar<br>These functio                                                                                                    | nd EHS Finance G                                          | General Administ                 | ration General Services Governr<br>ersity to support our staff and aca | mental Relations Healthcare St |  |  |
| General Services                                                                           | Grade                                                                                                    | Academic Human Res                                        | sources                          | Benefits                                                               | Benefits Pro                   |  |  |
| Governmental Relations     Healthcare Strategy     Human Resources                         | Grade 30                                                                                                    |                                                           |                                  |                                                                        | BENEFITS PRG STRAT             |  |  |
| Information Technology     Investment Managemen                                            | Grade 28                                                                                                    | ACAD HR MGR 3 (000596)                                    |                                  | BENEFITS MGR 3 (000290)                                                | BENEFITS PRG STRAT             |  |  |
| u⊢ Legal Services<br>u⊢ Library Services<br>u⊢ Marine                                      | Grade 27                                                                                                    |                                                           | ouble click on<br>a job title to | BENEFITS MGR 2 (000291)                                                | BENEFITS PRG STRAT             |  |  |
| Medical Imaging     Museum Services     Nursing                                            | Grade 26                                                                                                    | ACAD HR ANL 5 (000593)<br>ACAD HR MGR 2 (000595)          | version of the job standard.     | BENEFITS ANL 5 (000292)                                                | BENEFITS PRG STRAT             |  |  |
| <ul> <li>Patient Support Services</li> <li>Performing Arts</li> </ul>                      | Grade 25                                                                                                    | ACAD HR MGR 1 (000594) 🐂                                  |                                  |                                                                        | BENEFITS PRG STRAT             |  |  |
| <ul> <li>Physician</li> <li>Quality Management</li> <li>Radiation Oncology</li> </ul>      | Grade 24                                                                                                    | ACAD HR ANL 4 (007716)<br>ACAD HR SUPV 2 (007711)         |                                  | BENEFITS MGR 1 (000614)                                                | BENEFITS PRG STRAT             |  |  |
| <ul> <li>Rehabilitation Services</li> <li>Research Administration</li> </ul>               | Grade 23                                                                                                    | ACAD HR ANL 4 GF (005894)                                 |                                  | BENEFITS ANL 4 (007721)                                                |                                |  |  |
| Respiratory Services     Security and Public Safet                                         | Grade 22                                                                                                    | ACAD HR ANL 3 (007715)                                    |                                  | BENEFITS SUPV 2 (007723)<br>BENEFITS SUPV 2 GF (006643)                | BENEFITS PRG STRAT             |  |  |
| <ul> <li>Skilled Crafts and Trades</li> <li>Sports and Recreation</li> </ul>               | Grade 21                                                                                                    |                                                           |                                  | BENEFITS ANL 3 (007720)                                                |                                |  |  |

### CT Job Standards

1. View or download the CT Job Standards.

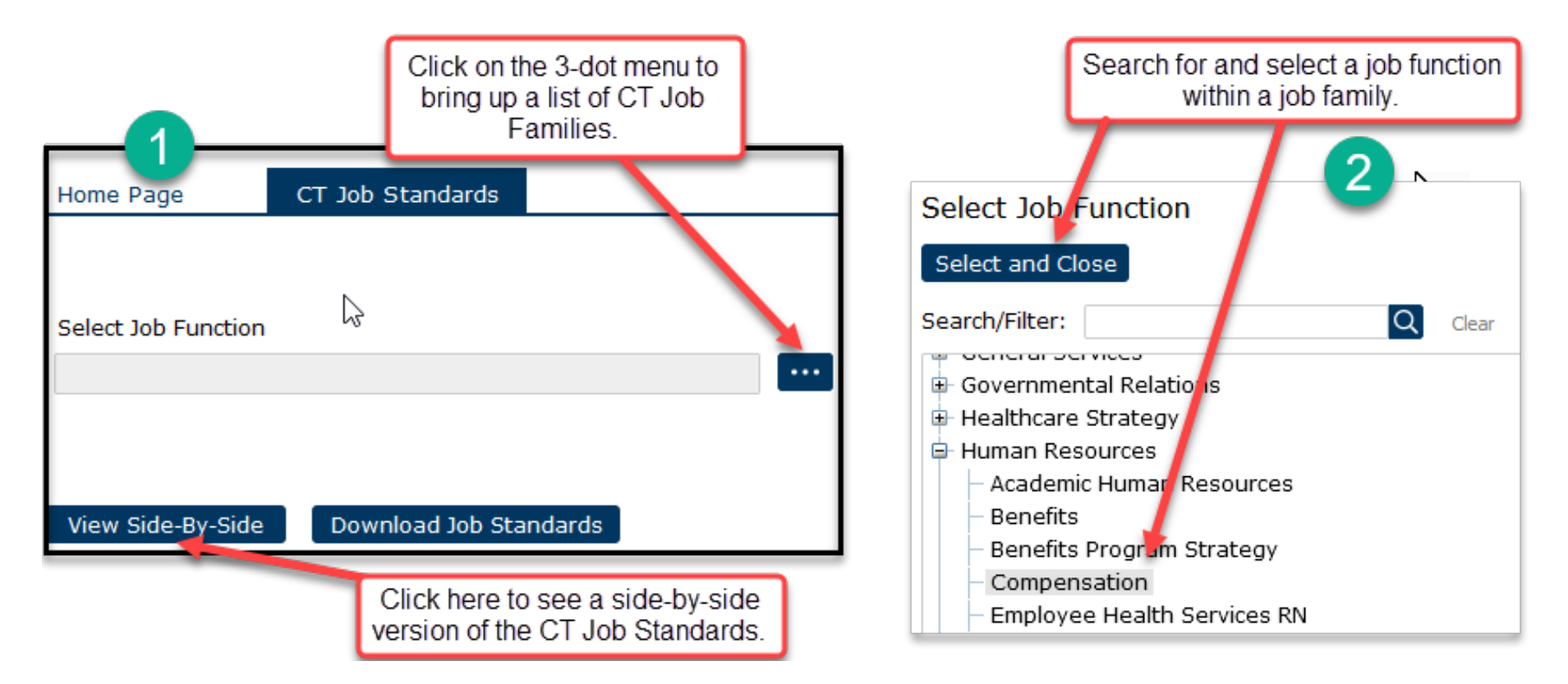

# CT Job Standards (continued)

| Side-By-Side View Reset Export as Excel                                                                      | Click on the 'x' to hide<br>title columns you don<br>need to see.                                                                                                    | e ×<br>'t                                                                                                    |
|----------------------------------------------------------------------------------------------------|----------------------------------------------------------------------------------------------------|----------------------------------------------------------------------------------------------------|
| Selected Jobs                                                                                                | si                                                                                                    | ide-by-Side Profile                                                                                                    |
| 11 Jobs Selected EXPO                                                                                        | rt this grid to Excel. v                                                                                                    | lob Standard                                                                                                    |
| Highlight Differences                                                                                        | ☐ Hide Identical Rows                                                                                                    |                                                                                                    |
| Job Function: Compens                                                                                        | ation                                                                                                    |                                                                                                    |
| Involves developing, implementing<br>and provides advice on job evaluat                                      | and administering compensation policies and program                                                                                                    | rams. Reviews job evaluation requests and proposals,                                                                                                    |
| Job Family: Human Resources                                                                                  |                                                                                                    |                                                                                                    |
| These functions describe the wor                                                                             | k performed at the University to support our s aff a                                                                                                    | and academic employee resources.                                                                                                    |
|                                                                                                    | Compensation Analyst 1 ×                                                                                                    | Compensation Analyst 2 ×                                                                                                    |
| Classified Indicator Descr<br>(Pers Prog)                                                                    | PSS                                                                                                    | PSS                                                                                                    |
| Job Level                                                                                                    | Entry                                                                                                    | Intermediate                                                                                                    |
| Salary Grade                                                                                                 | Grade 20                                                                                                    | Grade 21                                                                                                    |
| FLSA Status                                                                                                  | Non-Exempt                                                                                                    | Non-Exempt                                                                                                    |
| CT Generic Scope<br>Description<br>Scroll to the right to<br>see all the job titles<br>in this job function. | Entry-level professional with limited prior<br>experience; learns to use professional<br>concepts to resolve problems of limited<br>scope and complexity; works on<br>assignments that are initially routine in<br>nature, requiring limited judgment and<br>decision making. Employees at this level<br>are expected to acquire the skills and<br>knowledge to perform more advanced<br>work following an agreed upon time in<br>position, through defined training and<br>development planning. | Professional who applies acquired job<br>skills, policies, and procedures to<br>complete substantive assignments /<br>projects / tasks of moderate scope and<br>complexity; exercises judgment within<br>defined guidelines and practices to<br>determine appropriate action.<br>Scroll down to see all<br>sections of the CT<br>Job Standard. |

### Add a New JD from a Blank Job

a. Creating a new blank job description allows you to use a template JD that is pre-filled with job code related attributes and information from the Career Tracks job standards.

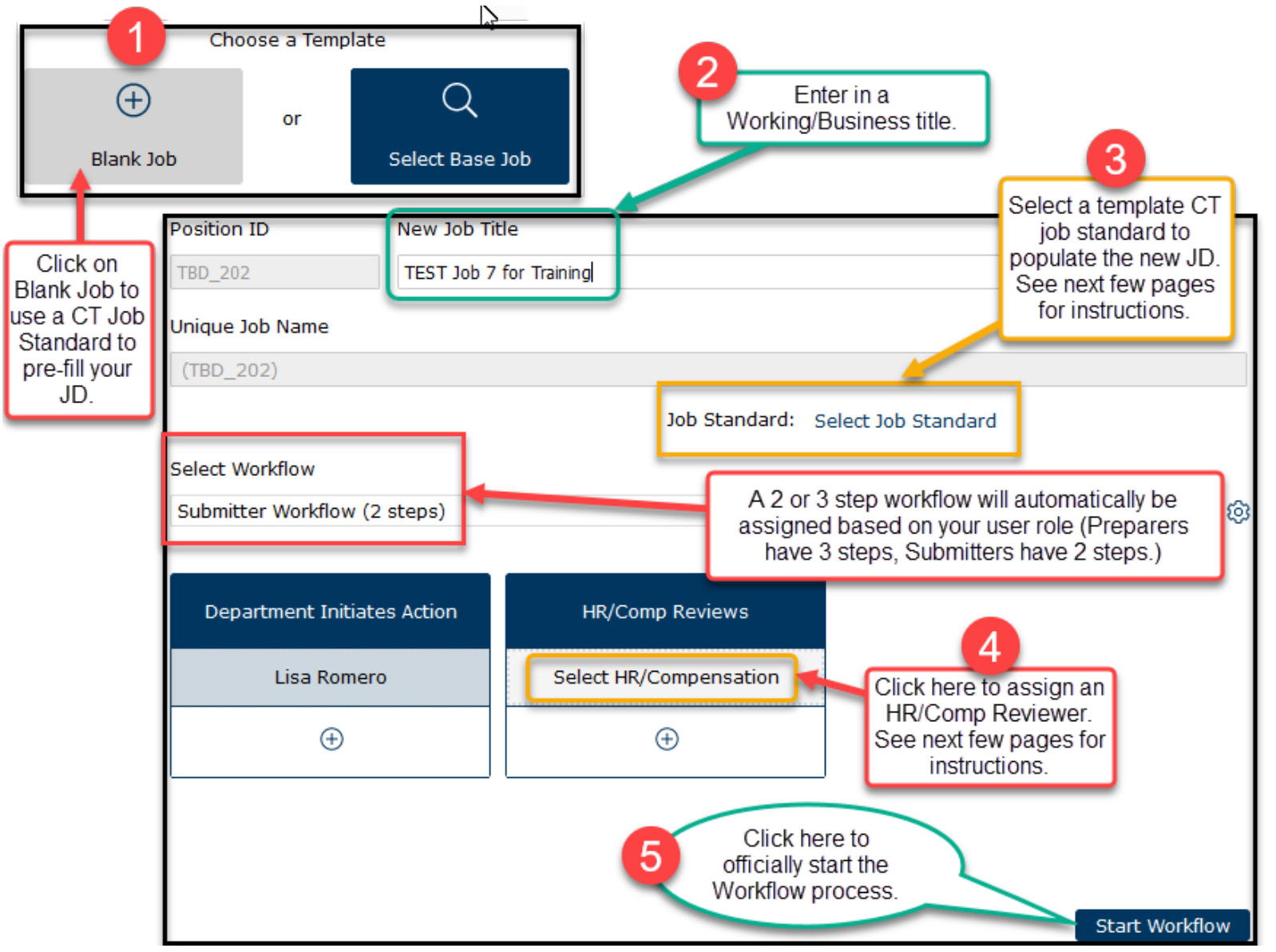

### Add a New JD from a Blank Job (continued)

• This is a continuation of #3 above - select the Job Standard template.

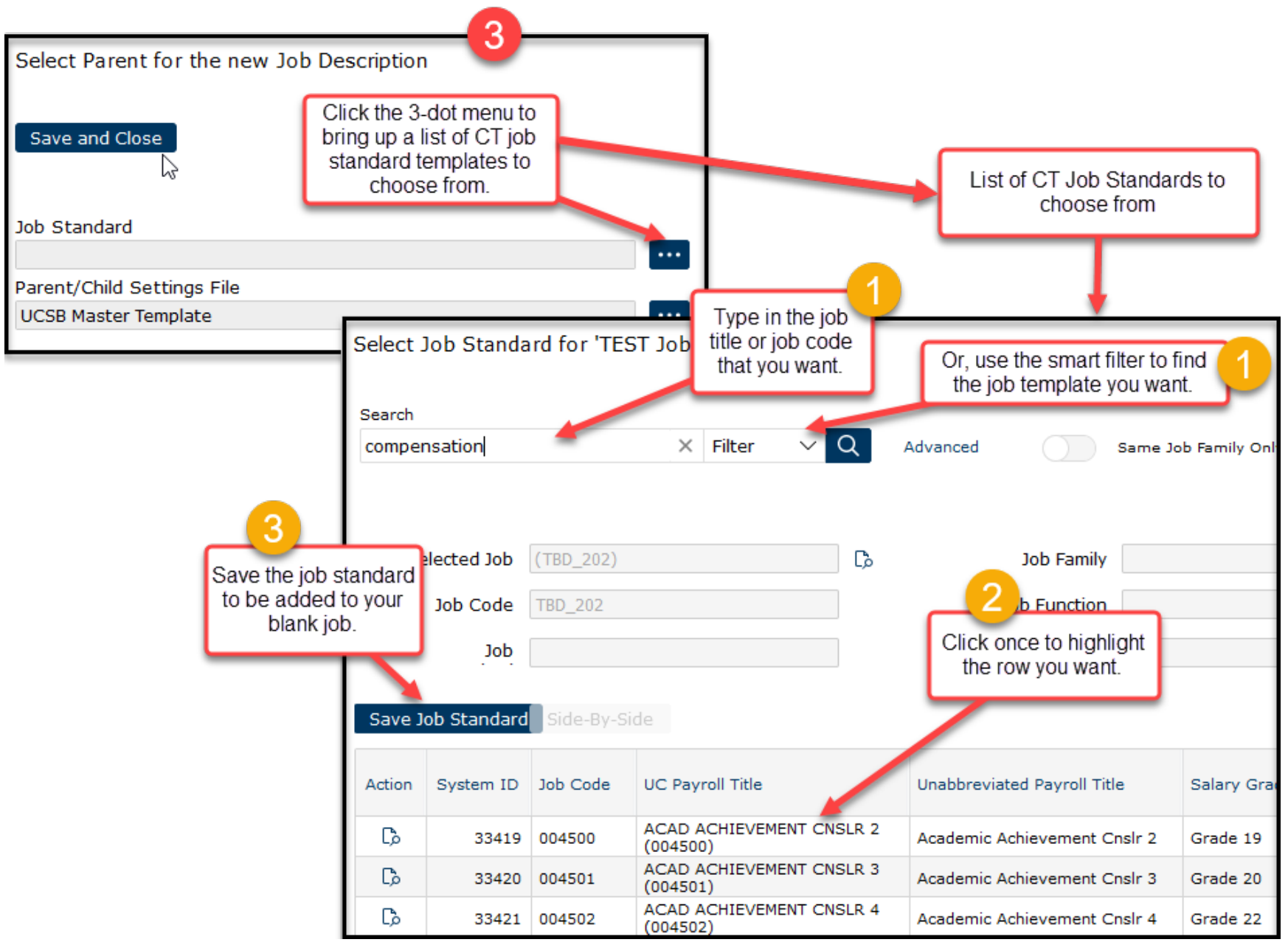

### Add a New JD from a Blank Job (continued)

• This is a continuation of #4 from above - select the HR/Comp Reviewer.

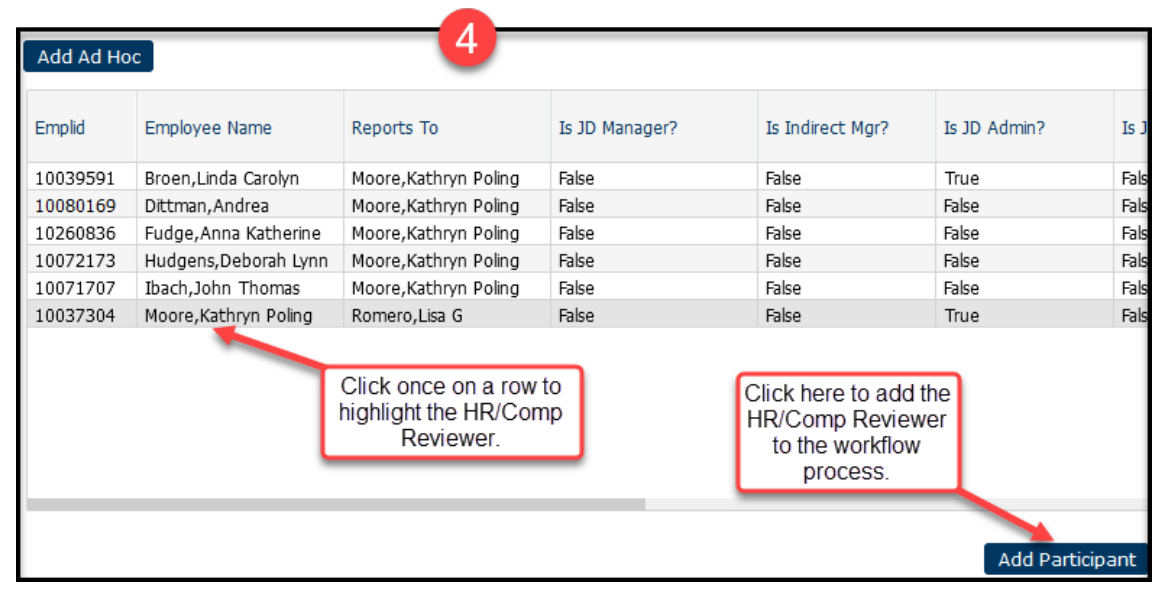

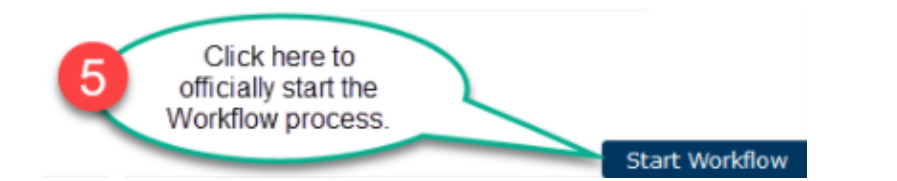

| Job Wo  | orkflow S  | Start Report                                                                                                    |                       |
|---------|------------|----------------------------------------------------------------------------------------------------|-----------------------|
| Job Rev | ision Work | diow(s)                                                                                                    | $\searrow$            |
| Action  | Job        |                                                                                                    | Details               |
|         | Compens    | sation Analyst 2 (TBD_203)                                                                                                  | Revision was started. |
|         |            | Click on the View/Edit icon to ope<br>up the Workflow process. This w<br>allow you to begin editing the job<br>description. | en<br>ill<br>O        |

----> Skip to Job Description Workflow Process

### Add a New JD from a Base Job

• Creating a new job description from a base job description (current JD in the job catalog) enables the automatic copying of many sections and fields into your new job description.

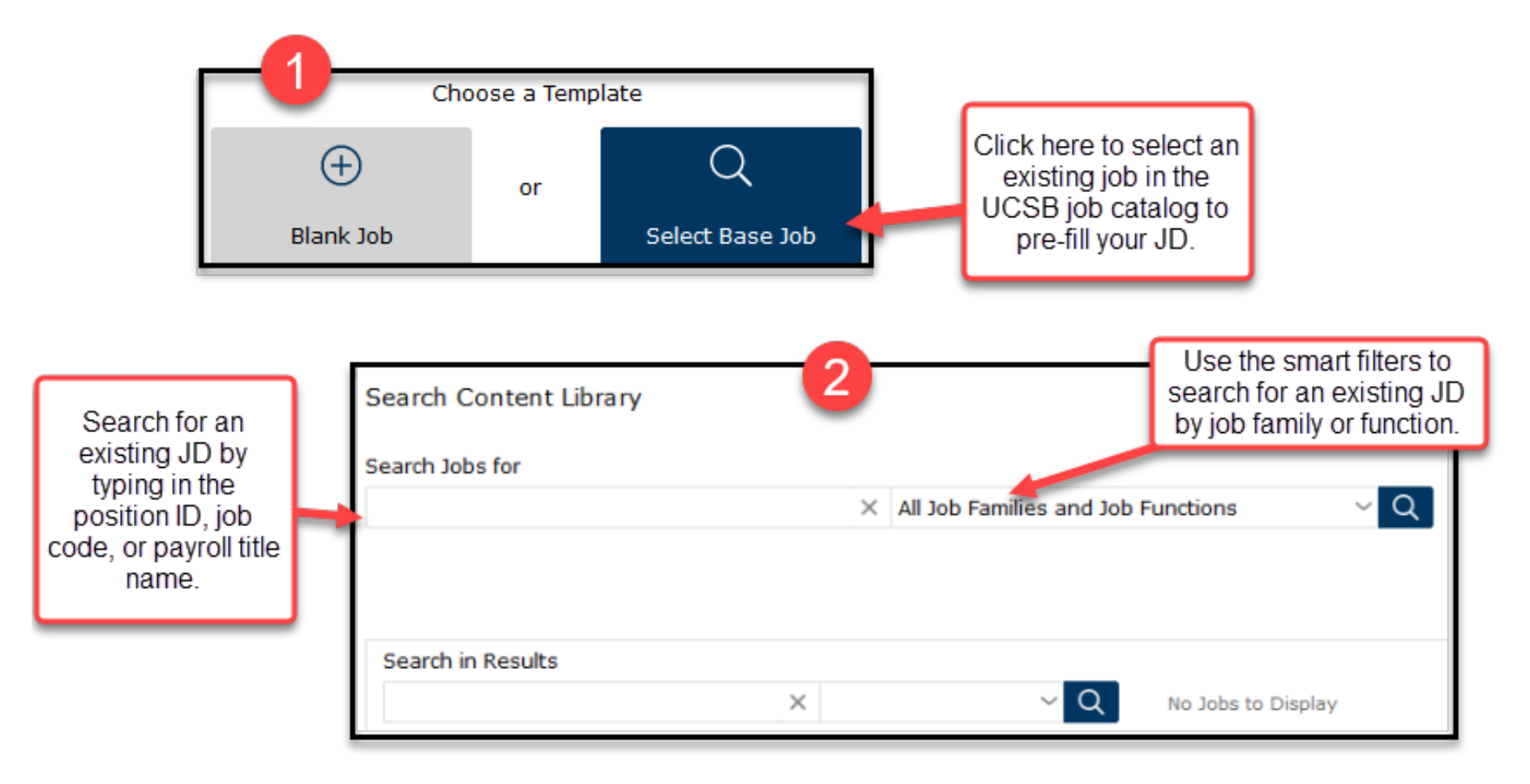

### Add a New JD from a Base Job (continued)

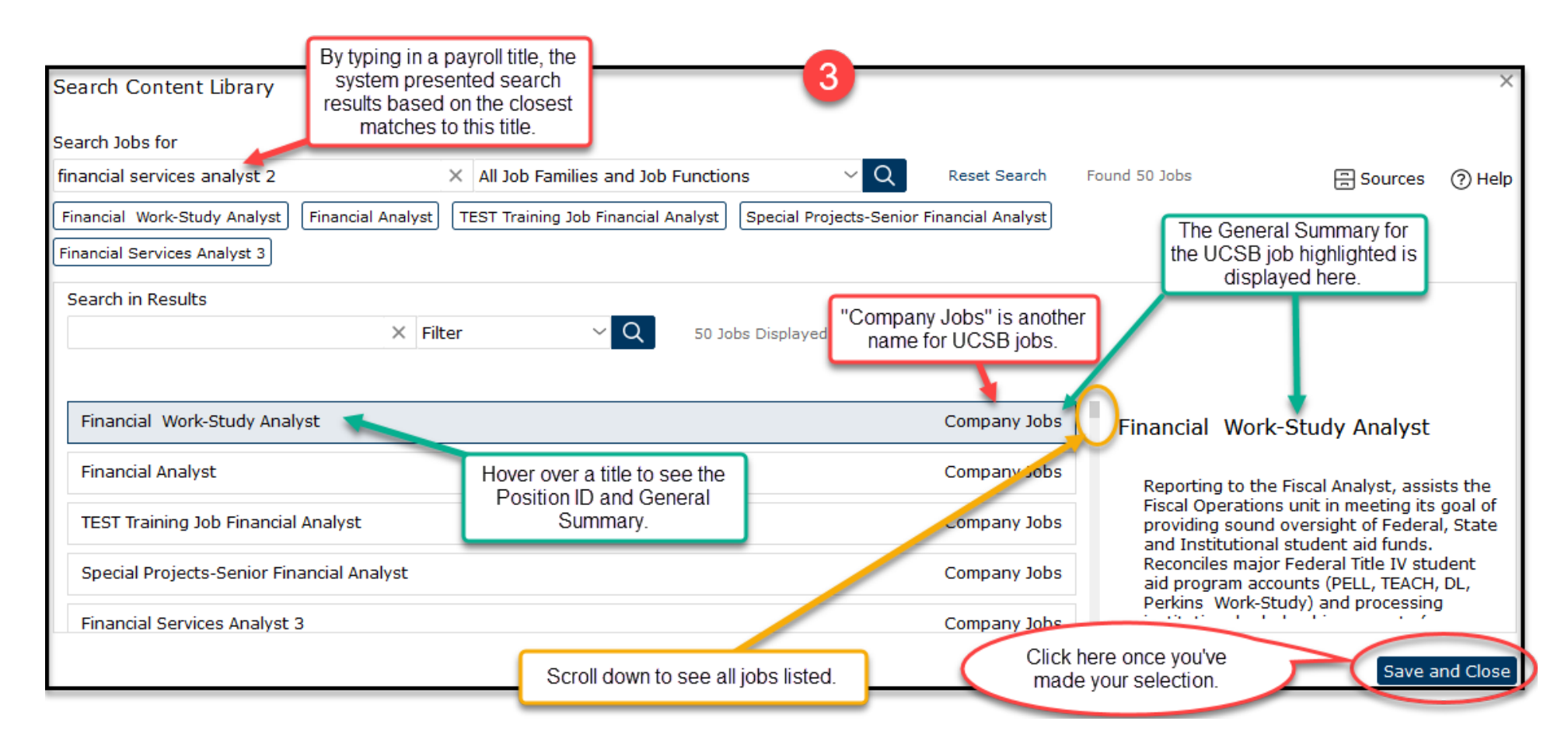

### Add a New JD from a Base Job (continued)

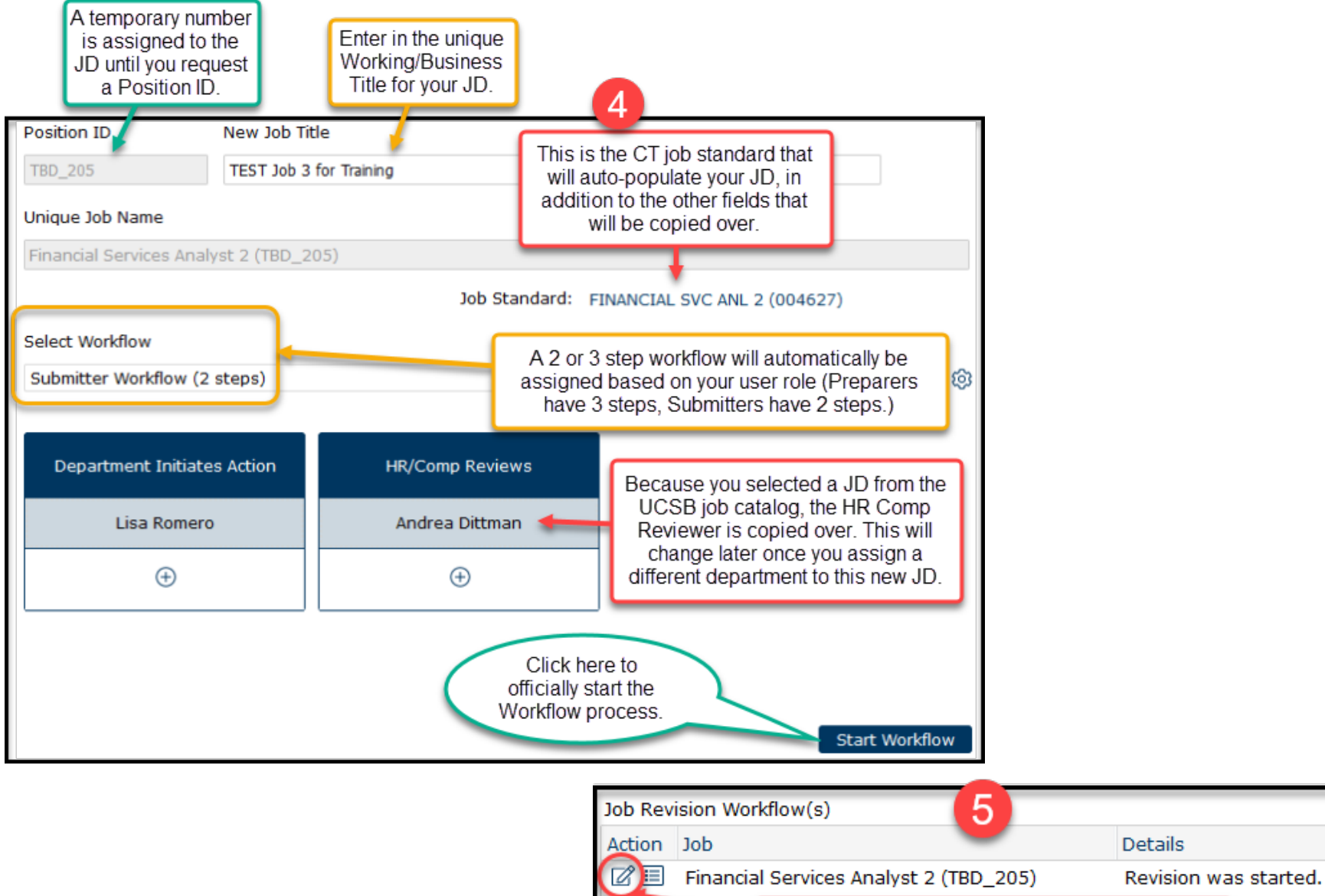

Click on the View/Edit icon to open up the Workflow process. This will allow you to begin editing the job description.

----> Skip to Job Description Workflow Process

### Revise a JD (Update, Reclass, Stipend)

1. Use the "Revise a Job Description" action for JD updates, reclasses or temporary stipends.

|                                                | Sel<br>Ac | ect<br>tior | ed Jol<br>n Jol     | b(s)<br>p ID               | Job Code                             | Job Name                   |                      |               |         | Ve              | rsion                                        | 1<br>Add Job                          |
|------------------------------------------------|-----------|-------------|---------------------|----------------------------|--------------------------------------|----------------------------|----------------------|---------------|---------|-----------------|----------------------------------------------|---------------------------------------|
| 2<br>Search for                                |           | Sear<br>TES | rch<br>ST job       |                            | × Filter                             | V Q Advance                | d                    |               |         | Cli<br>sei<br>J | ick here to b<br>arch window<br>Ds in your a | oring up a<br>v of all the<br>ssigned |
| the JD you<br>wish to revise<br>using the text |           | Unc         | heck All            | Position ID                | UC Payroll Title                     | Working/Business<br>Title  | Department           | Num EEs       | Version |                 | Current Reviewei                             |                                       |
| filters.                                       |           |             | 56909<br>60652      | TBD_153<br>TBD_162         | (007377)<br>ADMIN OFCR 3<br>(007377) | TEST Job for Training      |                      | 0             | 0       |                 | Moore,Kathryn F                              | 3                                     |
|                                                |           |             | 60654               | TBD_163                    | ADMIN OFCR 3<br>(007377)             | TEST Job 3 for<br>Training |                      | 0             | 0       |                 | +                                            | highlight the                         |
|                                                |           |             | 60911               | TBD_186                    | ADMIN OFCR 3<br>(007377)             | TEST Job for Training      |                      | 0             | 0       |                 |                                              | to revise.                            |
|                                                |           |             | 60921               | TBD_197                    | ADMIN OFCR 3<br>(007377)             | TEST Job 5 for training    |                      | 0             | 0       |                 | Moore,Kathryn F                              |                                       |
| you've only<br>selected<br>one JD.             |           | Sele        | cted Job<br>Adminis | os (1)<br>strative Officer | 3 ×                                  |                            | 5 Click he<br>contin | ere to<br>ue. |         |                 | elect and Close                              | )                                     |

### Revise a JD (Update, Reclass, Stipend) (continued)

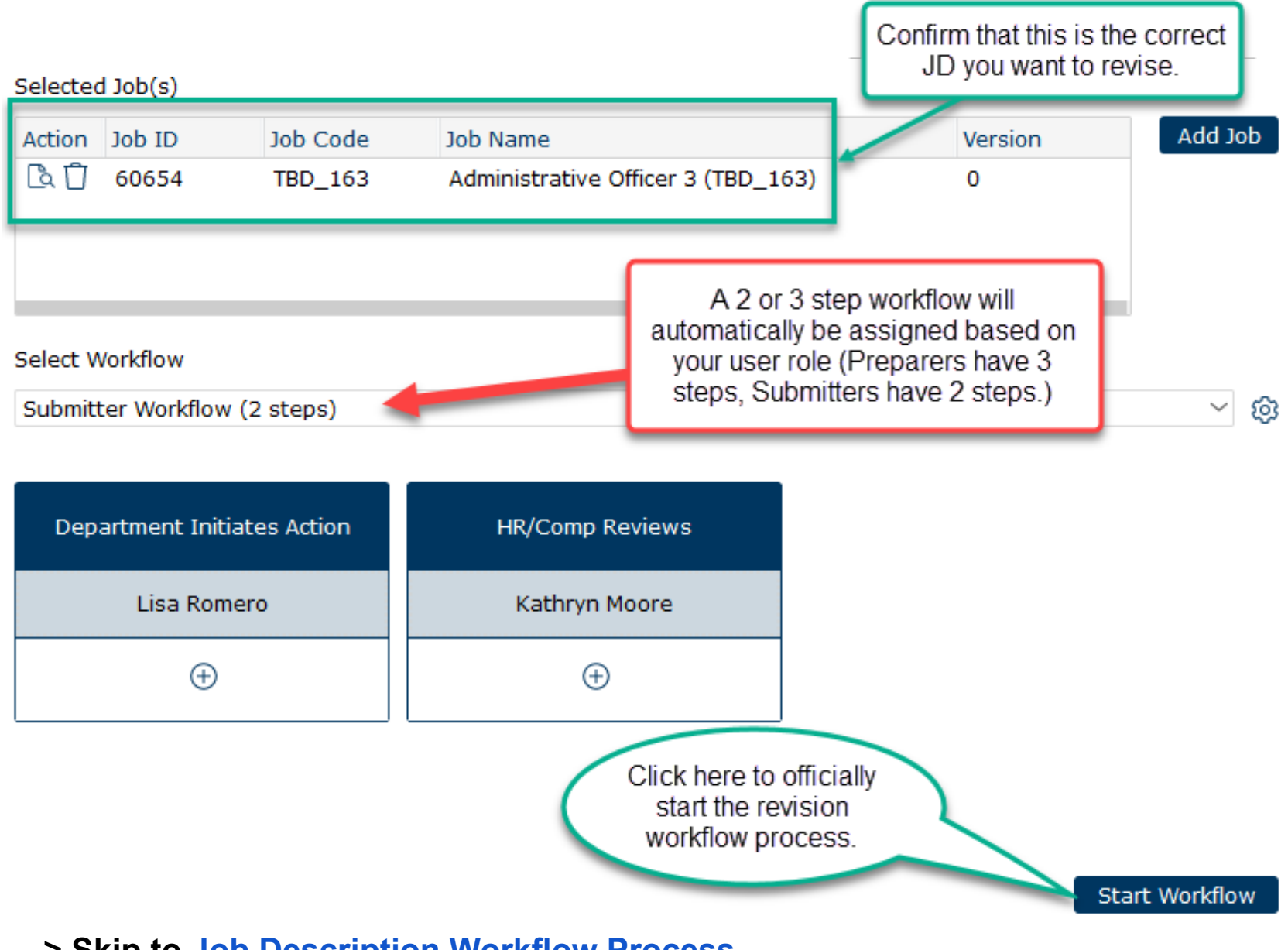

----> Skip to Job Description Workflow Process

### Job Description Workflow Process

1. The Job Description workflow process consists of 14 sections, 12 of which require editing.

### Section 1 - Job Details

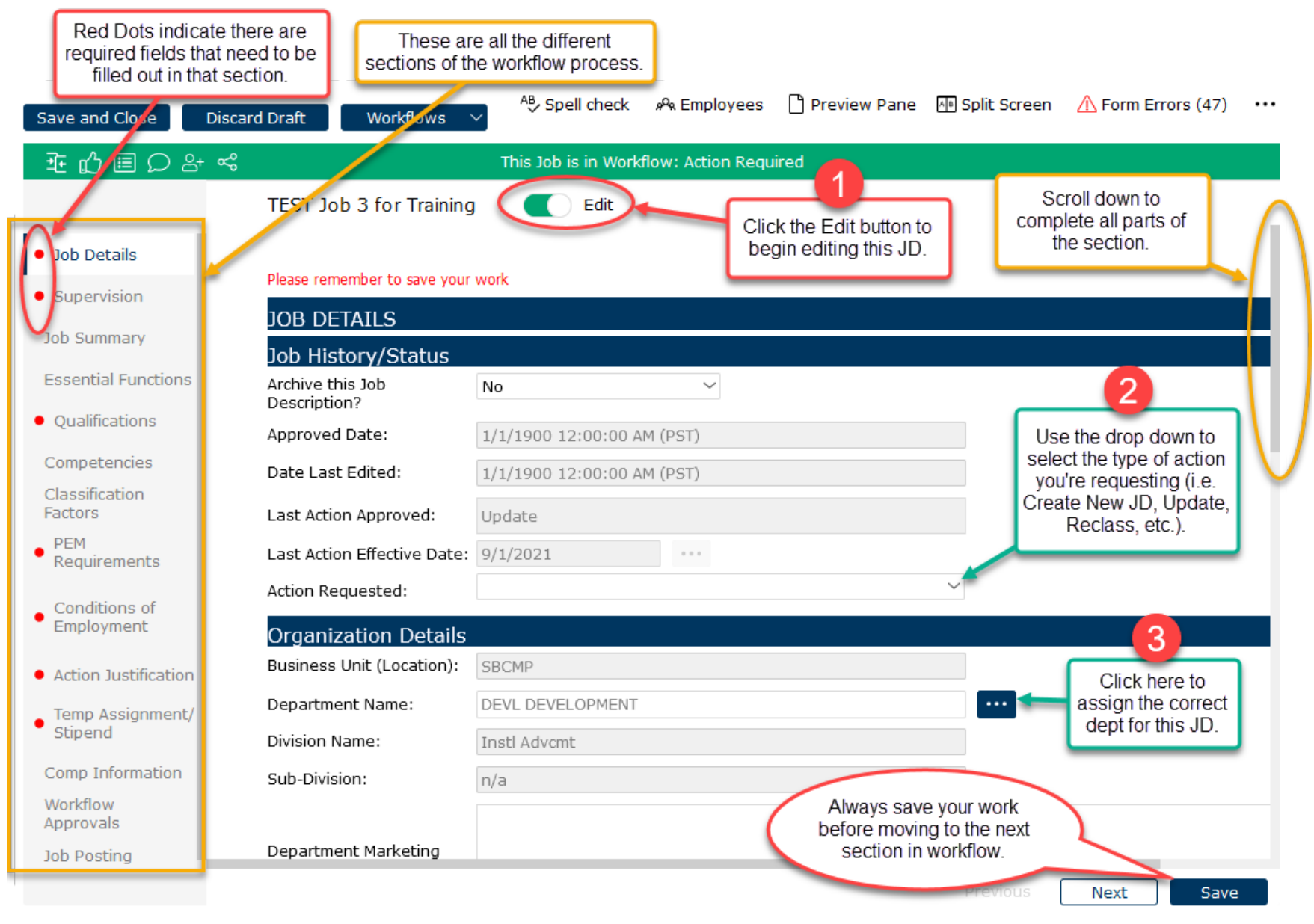

# Section 1 - Job Details (continued)

| [              | TEST Job 3 for Training                     | Edit                                   | 3                |
|----------------|---------------------------------------------|----------------------------------------|------------------|
|                | Position Details                            |                                        |                  |
|                | Position ID:                                | TBD_205                                |                  |
|                | UC Payroll Title:                           | FINANCIAL SVC ANL 2 (004627)           |                  |
|                | UC Job Code:                                | 004627                                 |                  |
|                | ③ System Title:                             | Financial Services Analyst 2 (TBD_205) |                  |
|                | Working/Business Title:                     | TEST Job 3 for Training                |                  |
|                | CT Job Family:                              | Finance                                |                  |
|                | CT Job Function:                            | Financial Services                     |                  |
|                | Classified Indicator Descr<br>(Pers Prog):  | PSS                                    | 4~               |
|                | Salary Grade:                               | Grade 19                               | Continue filling |
|                | FLSA Status:                                | Non-Exempt 🗸                           | fields.          |
|                | ③ FLSA Override:                            | ~                                      | $\sim$           |
| Click or hover | Employee Class (Appt<br>Type):              | 2 - Staff: Career                      | ~                |
| over the help  | Rehired Retiree?                            | No ~                                   | I                |
| more           | Union Code (Collective<br>Bargaining Unit): | 99 - Non-Represented (PPSM)            | ~                |
| monnation.     | ERC (Empl Rels Code):                       | E-All Others - Not Confidential        | $\sim$           |
|                | ⑦ % of Time (not FTE):                      | 100                                    |                  |
|                | Working Days and Hours:                     | M-F; 7:30am - 4:30pm                   |                  |
| Q              | Work Location (building, office, cubicle):  | Cheadle Hall - 4219                    |                  |

# Section 1 - Job Details (continued)

| Eligible for Remote Work?<br>Type of Remote Work<br>Arrangement:<br><b>Use to view and edit Job I</b><br>View Side-by-Side: | 5<br>When you get to the<br>end of the section, be<br>sure and save your<br>work before continuin<br>on to the next section | e<br>g                                                                  |                      |      |
|----------------------------------------------------------------------------------------------------|----------------------------------------------------------------------------------------------------|-------------------------------------------------------------------------|----------------------|------|
|                                                                                                    |                                                                                                    |                                                                         | Previous Next        | Save |
| Click here to retur<br>WITHOUT                                                                                              | rn to the section<br>SAVING.<br>Continue Editing Clo<br>One or more errors we                                               | Click here to SAVE your<br>return to the section<br>se Form with Errors | work and on.         |      |
| required fields                                                                                                    | Tab Page                                                                                                    | Element/Field                                                           | Error Message        |      |
| they would be                                                                                                    | Job Details                                                                                                    | Action Requested:                                                       | Action Requested:    |      |
| listed here, in                                                                                                    | Supervision                                                                                                    | Supervisor's Payroll Title:                                             | Supervisor's Payroll |      |
| order by section.                                                                                                    | Qualifications                                                                                                    | Work Experience                                                         | Work Experience is   |      |
|                                                                                                    | PEM Requirements                                                                                                    | Physical Requirements<br>[Crawling, 7]                                  | Physical Requireme   |      |

### Section 2 - Supervision

| Click or hover      | SUPERVISION                 | $\mathbf{k}$                                              |                               |
|---------------------|-----------------------------|-----------------------------------------------------------|-------------------------------|
| over the help       | Name of Supervisor:         | Kathy Moore                                               |                               |
| bubbles for<br>more | Supervisor's Payroll Title: | Compensation Manager 1 Supervi                            | sor, their PAYROLL            |
| information.        | Name of Department<br>Head: | Vacant (TBD)                                              | I name of dept head.          |
| (1                  | evel of Supervision         | Received                                                  |                               |
| -                   | A statement which describ   | es the level of independence for this position. Check onl | y ONE of the following boxes. |
|                     | CLOSE SUPERVISION           | 2                                                         |                               |
|                     | SUPERVISION                 | Select the level of                                       |                               |
|                     | GENERAL SUPERVISION         | supervision received.                                     |                               |
|                     |                             |                                                           |                               |
| 3                   | GENERAL DIRECTION           |                                                           |                               |
| nually add the      |                             |                                                           |                               |
| mes, payroll        | Names and Payroll T         | itles of Career Employees Directly Supervise              | d                             |
| es, and % of        | Add Delete Row U            | ndo                                                       | u                             |
| CAREER              | Name                        | Payroll Title                                             | % of Time                     |
| upervised.          | John Doe                    | Compensation Analyst 3                                    | 100                           |
|                     | Jane Smith                  | Compensation Analyst 3                                    | 100                           |

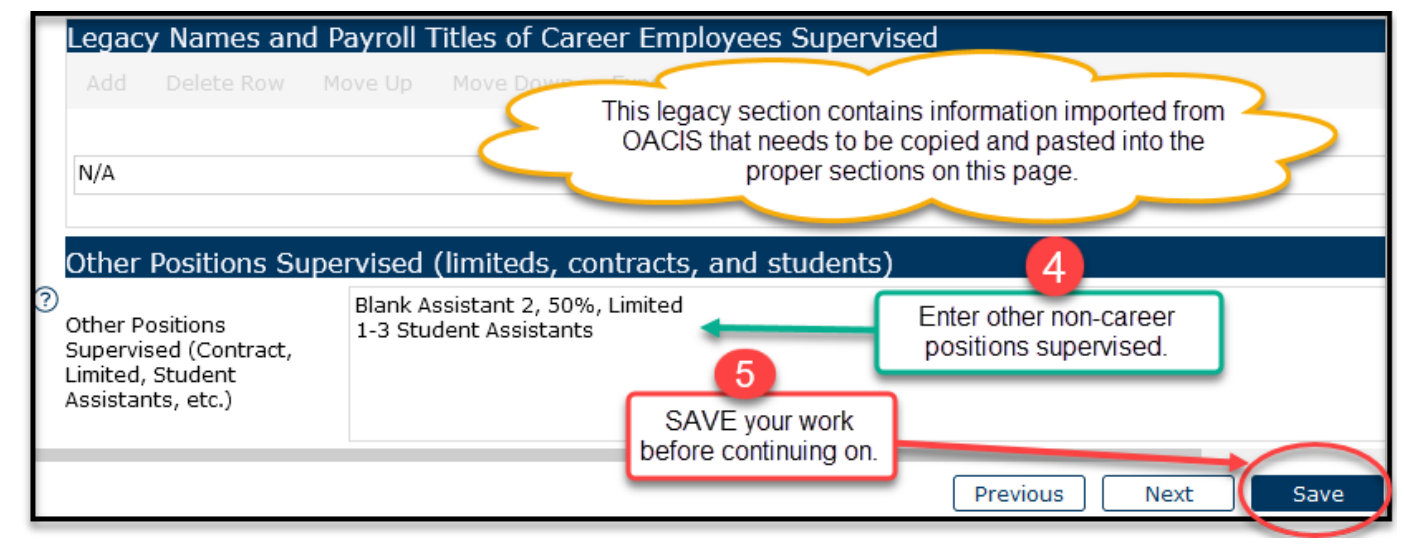

### Section 3 - Job Summary

#### JOB SUMMARY

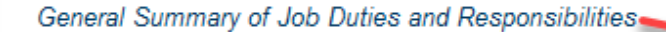

#### Content Library Full Screen

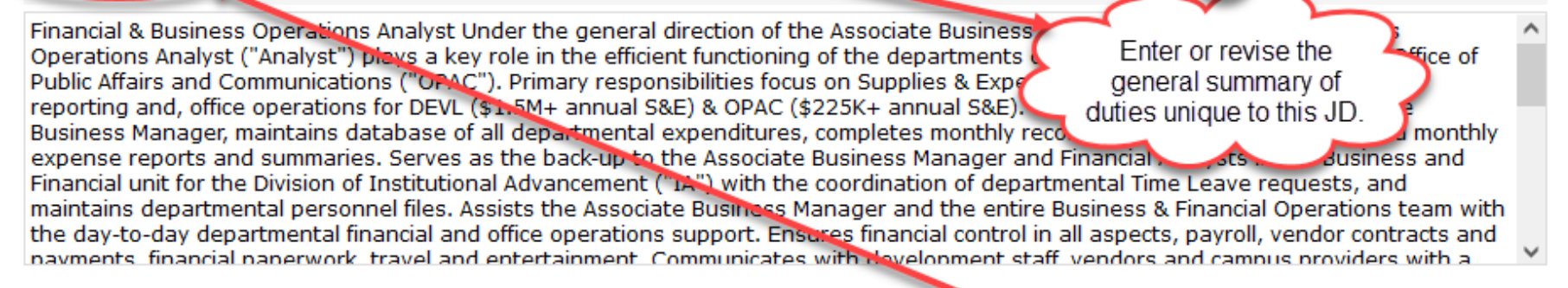

#### CT Job Function Summary

Involves the processing and servicing of a variety of operational, personnel, and financial tra payroll, accounts receivable, accounts payable, purchasing, recharge billing, travel / entertai collection and data entry, analysis, review and control, customer servicing, and reporting.

OPTIONAL: Click on Content Library to search a large database of general summary statements related to this JD.

#### CT Generic Scope Description

Professional who applies acquired job skills stantive assignments / projects / tasks of moderate The grey shaded areas are scope and complexity; exercises judgment determine appropriate action. auto-filled based on the payroll title of the JD and are there for your reference only. CT Custom Scope Description Uses professional financial services concepts. Applies organization policies and proce on to resolve a variety of moderately complicated issues. Works on financial services problems of moderate scope where analysis of sit  ${\mathfrak I}$ hs or data requires a review of a variety of factors. SAVE your work before continuing on. Previous Next Save

### Section 4 - Essential Functions and Duties

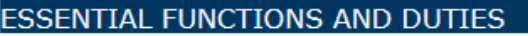

For Reference Only - Key Responsibilities from CT Job Standard

- Applies professional financial and accounting concepts to independently perform services such as researching discrepancies and tax implications and compliance
- Prepares reports and analyses to include summaries of financial transactions, e for management review and decision-making.

The key responsibilities from the CT Job Standard are here for your reference only. You can copy and paste whatever applies to your unique JD.

Right click on a row to copy and paste it to the editable duties section below.

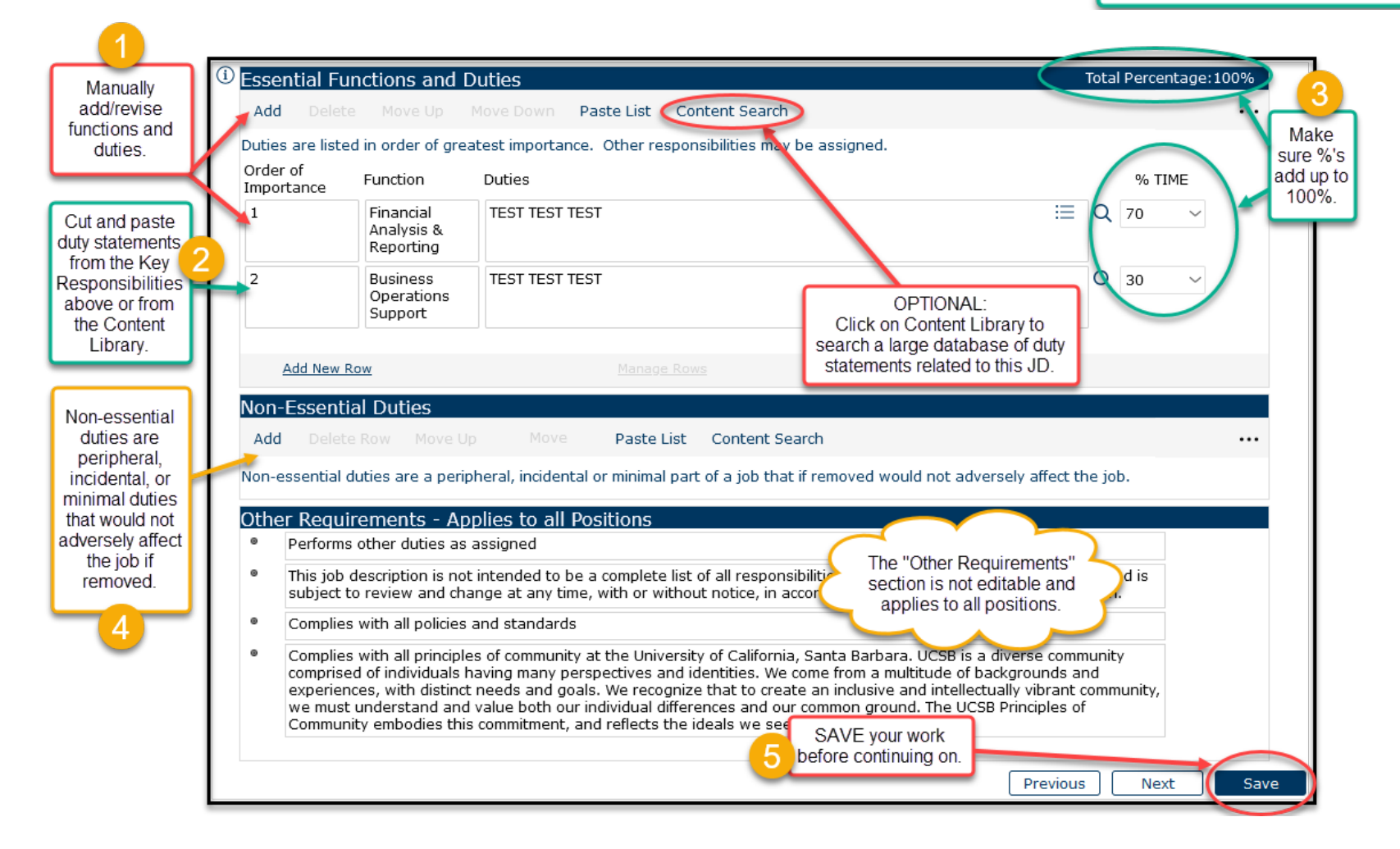

### Section 5 - Qualifications

|                                                                        | (i) QUALIFICATIONS                                                                                                    |                                                                                                    |                                                                                                    |
|------------------------------------------------------------------------|----------------------------------------------------------------------------------------------------|----------------------------------------------------------------------------------------------------|----------------------------------------------------------------------------------------------------|
|                                                                        |                                                                                                    |                                                                                                    | View Job Posting                                                                                                    |
|                                                                        | 1                                                                                                    | After entering data in the Qualifications fields below, 5<br>button to see how the qualifications you entered will<br>(TBD_205)                                                                                                    | SAVE the job description and click on the View Job Posting<br>appear on the Job Posting for Financial Services Analyst 2                                                                                                    |
|                                                                        | For Reference Only - E                                                                                                    | Education Requirements from CT Job Standard                                                                                                    | If there are any education                                                                                                    |
|                                                                        | Education Level                                                                                                    | 5                                                                                                    | requirements for this job Required/<br>Preferred                                                                                                    |
|                                                                        | Bachelor's degree in rel                                                                                                    | lated area and / or equivalent experience / training.                                                                                                    | for reference.                                                                                                    |
|                                                                        |                                                                                                    |                                                                                                    |                                                                                                    |
|                                                                        | Celline Contraction Requirem                                                                                                    | nents for this Position                                                                                                    |                                                                                                    |
| Manually                                                               | Add Delete Row                                                                                                    | Move Up Move Down Paste List Export                                                                                                    | Cut and paste from the reference ····                                                                                                    |
| add/revise                                                             | List the education require                                                                                                    | ements for this position.                                                                                                    | section il applicable.                                                                                                    |
| requirements.                                                          | Education Level                                                                                                    | Education Details                                                                                                    | Required/ And/Or<br>Preferred And/Or                                                                                                    |
|                                                                        | Bachelor's Degree                                                                                                    | $\sim$ or equivalent combination of education and ex                                                                                                    | experience. Required ~ ~                                                                                                    |
|                                                                        |                                                                                                    |                                                                                                    |                                                                                                    |
| 2                                                                      |                                                                                                    |                                                                                                    |                                                                                                    |
| 2<br>Add work                                                          | Work Experience                                                                                                    |                                                                                                    | Click on Content Search to view                                                                                                    |
| Add work<br>experience<br>that you                                     | Work Experience                                                                                                    | Up Row Move Down Row Content Search                                                                                                    | Refresh Click on Content Search to view recommendations for years of                                                                                                    |
| Add work<br>experience<br>that you<br>require for<br>this              | Work Experience<br>Add Delete Row Move<br>List the Experience Requireme                                                                                                    | Up Row Move Down Row Content Search                                                                                                    | Refresh<br>Click on Content Search to view<br>recommendations for years of<br>experience to require.                                                                                                    |
| Add work<br>experience<br>that you<br>require for<br>this<br>position. | Work Experience<br>Add Delete Row Move<br>List the Experience Requireme<br>Experience                                                                                                    | ents for this position.<br>Experience Details                                                                                                    | Click on Content Search to view<br>recommendations for years of<br>experience to require.<br>Required/ And/Or                                                                                                    |
| Add work<br>experience<br>that you<br>require for<br>this<br>position. | Work Experience<br>Add Delete Row Move<br>List the Experience Requireme<br>Experience<br>1-3 years                                                                                                    | e Up Row Move Down Row Content Search<br>ents for this position.<br>Experience Details                                                                                                    | Click on Content Search to view<br>recommendations for years of<br>experience to require.<br>Required/<br>Preferred And/Or<br>Preferred ~ ~                                                                                                    |
| Add work<br>experience<br>that you<br>require for<br>this<br>position. | Work Experience<br>Add Delete Row Move<br>List the Experience Requireme<br>Experience<br>1-3 years<br>For Reference Only - Know                                                                                                    | e Up Row Move Down Row Content Search<br>ents for this position.<br>Experience Details<br>TEST TEST TEST<br>ledge, Skills and Abilities from CT Job Standard                                                                                                    | Click on Content Search to view<br>recommendations for years of<br>experience to require.<br>Required/ And/Or<br>Preferred ~ ~                                                                                                    |
| Add work<br>experience<br>that you<br>require for<br>this<br>position. | Work Experience<br>Add Delete Row Move<br>List the Experience Requireme<br>Experience<br>1-3 years<br>For Reference Only - Know<br>KSAs                                                                                                    | et Up Row Move Down Row Content Search<br>ents for this position.<br>Experience Details<br>TEST TEST TEST<br>ledge, Skills and Abilities from CT Job Standard                                                                                                    | Click on Content Search to view<br>recommendations for years of<br>experience to require.<br>Required/ And/Or<br>Preferred                                                                                                    |
| Add work<br>experience<br>that you<br>require for<br>this<br>position. | Work Experience<br>Add Delete Row Move<br>List the Experience Requireme<br>Experience<br>1-3 years<br>For Reference Only - Know<br>KSAs<br>Working knowledge of financi                                                                                                    | eup Row Move Down Row Content Search<br>ents for this position.<br>Experience Details<br>TEST TEST TEST<br>ledge, Skills and Abilities from CT Job Standard<br>al processes, policies and procedures.                                                                                                    | Click on Content Search to view<br>recommendations for years of<br>experience to require.<br>Required/And/Or<br>Preferred And/Or<br>Preferred C                                                                                                    |
| Add work<br>experience<br>that you<br>require for<br>this<br>position. | Work Experience<br>Add Delete Row Move<br>List the Experience Requireme<br>Experience<br>1-3 years<br>For Reference Only - Know<br>KSAs<br>Working knowledge of financial                                                                                                    | ents for this position.<br>Experience Details<br>TEST TEST TEST<br>ledge, Skills and Abilities from CT Job Standard<br>al processes, policies and procedures.<br>I data management and reporting systems.                                                                                                    | Refresh       Click on Content Search to view recommendations for years of experience to require.         Required/       And/Or Preferred         Preferred       ✓         d       The KSAs from the CT Job Standard are here for your reference only. You can copy and paste whatever applies to your unique JD.                                                                                                    |
| Add work<br>experience<br>that you<br>require for<br>this<br>position. | Work Experience<br>Add Delete Row Move<br>List the Experience Requireme<br>Experience<br>1-3 years<br>For Reference Only - Know<br>KSAs<br>Working knowledge of financial<br>Strong knowledge of financial<br>Knowledge, Skills and A                                                               | ents for this position.<br>TEST TEST TEST<br>ledge, Skills and Abilities from CT Job Standard<br>al processes, policies and procedures.<br>I data management and reporting systems.<br>Abilities for this Position                                                                                                    | Click on Content Search to view<br>recommendations for years of<br>experience to require.<br>Required/And/Or<br>Preferred And/Or<br>Preferred C<br>d<br>The KSAs from the CT Job Standard are here<br>for your reference only. You can copy and<br>paste whatever applies to your unique JD.                                                                                                    |
| Add work<br>experience<br>that you<br>require for<br>this<br>position. | Work Experience<br>Add Delete Row Move<br>List the Experience Requireme<br>Experience<br>1-3 years<br>For Reference Only - Knowl<br>KSAs<br>Working knowledge of financial<br>Strong knowledge of financial<br>Knowledge, Skills and A<br>Add Delete Row Move                                       | etts for this position.<br>TEST TEST TEST<br>ledge, Skills and Abilities from CT Job Standard<br>al processes, policies and procedures.<br>I data management and reporting systems.<br>bilities for this Position<br>Up Row Move Down Row Paste List Conter                                                                                                    | Click on Content Search to view<br>recommendations for years of<br>experience to require.<br>Required/And/Or<br>Preferred And/Or<br>Preferred C<br>d<br>The KSAs from the CT Job Standard are here<br>for your reference only. You can copy and<br>paste whatever applies to your unique JD.                                                                                                    |
| Add work<br>experience<br>that you<br>require for<br>this<br>position. | Work Experience<br>Add Delete Row Move<br>List the Experience Requireme<br>Experience<br>1-3 years<br>For Reference Only - Know<br>KSAs<br>Working knowledge of financial<br>Strong knowledge of financial<br>Knowledge, Skills and A<br>Add Delete Row Move<br>Copy and paste the Knowledge        | ents for this position.<br>Experience Details<br>TEST TEST TEST<br>ledge, Skills and Abilities from CT Job Standard<br>al processes, policies and procedures.<br>I data management and reporting systems.<br>bilities for this Position<br>Up Row Move Down Row Paste List Conter<br>pe, Skills and Abilities from above that apply to this jo                                                                                                    | Refresh       Click on Content Search to view recommendations for years of experience to require.         Required/       And/Or Preferred         Preferred       And/Or         O       Preferred         d       The KSAs from the CT Job Standard are here for your reference only. You can copy and paste whatever applies to your unique JD.         Int Search       Int Search         job and/or create new KSAs for this position.            |
| Add work<br>experience<br>that you<br>require for<br>this<br>position. | Work Experience<br>Add Delete Row Move<br>List the Experience Requireme<br>Experience<br>1-3 years<br>For Reference Only - Know<br>KSAs<br>Working knowledge of financial<br>Strong knowledge of financial<br>Knowledge, Skills and A<br>Add Delete Row Move<br>Copy and paste the Knowledg<br>KSAs | Provide the service of the service of the service | Refresh       Click on Content Search to view recommendations for years of experience to require.         Required/       And/Or         Preferred       And/Or         Preferred       ✓         d       The KSAs from the CT Job Standard are here for your reference only. You can copy and paste whatever applies to your unique JD.         int Search       Job And/Or create new KSAs for this position.         Click on Content Search to view |

# Section 5 - Qualifications (continued)

| Licenses and Certifications     Add Delete Row Move Up     Required Licenses and Certificatio                                                                                                    | Row Move Down Row Refresh L                                                                                                    | Undo<br>d additional licenses that might apply. Type N/A if not applicable.                                                                                                    |
|----------------------------------------------------------------------------------------------------|----------------------------------------------------------------------------------------------------|----------------------------------------------------------------------------------------------------|
| Licenses/Certification Details                                                                                                    | Add license(s) and<br>certifications that you<br>require for this position.                                                                                                    | Required/<br>Preferred                                                                                                    |
| Add New Row                                                                                                    | Manage Rows                                                                                                    |                                                                                                    |
| <ul> <li>Bachelor's degree or equivalent<br/>and accuracy Exceptional verba<br/>skills including proficiency in Word<br/>programs and application portals<br/>prioritize duties and achieve plan<br/>effectively solve problems and de<br/>relationships within the division of<br/>interpret policies and procedures<br/>Prior experience with financial pro</li> </ul> | combination of education and experience<br>al and interpersonal skills that foster posit<br>d, Excel, PowerPoint, Internet and e-mail<br>Ability to work independently Ability<br>ined goals for a large and busy unit Ab<br>emonstrate sound reasoning and judgme<br>of Institutional Advancement, the Develop<br>and accurately communicate them to oth<br>ograms a must. | The legacy section contains the<br>information imported from OACIS<br>that needs to be copied and<br>pasted into the proper sections<br>to maintain structure on this page.<br>ility to work under<br>ent Ability to establish and a sector of the working<br>pment Office and with the broader campus community Ability to<br>hers Prior experience in using databases including Access |
|                                                                                                    | Ŀ                                                                                                    | SAVE your work<br>before continuing on.<br>Previous Next Save                                                                                                    |

# Section 6 - Competencies

| COMPETENCIES                                              |                                                                   |                                                                                 |                                                                                               |                                |                           |                                           |                                                                      |
|-----------------------------------------------------------|-------------------------------------------------------------------|---------------------------------------------------------------------------------|-----------------------------------------------------------------------------------------------|--------------------------------|---------------------------|-------------------------------------------|----------------------------------------------------------------------|
| UC Core Competenci                                        | es                                                                | <i>"</i>                                                                        | UC Co                                                                                         | re Competencies are r          | not editable              | 5                                         |                                                                      |
| the mission, vision and val                               | ues of the University                                             | and its locations.                                                              | ar                                                                                            | nd apply to all staff pos      | itions.                   | -                                         |                                                                      |
| Achieving Results through<br>Continuous Improvement       | Strives for high-qu<br>improve products,<br>broad input; meas     | ality performance in self and<br>services or processes to de<br>sures outcomes. | l the organization. Takes mua<br>liver optimum results. Is resou                              | rceful, seeks alternatives     | s and                     |                                           |                                                                      |
| Achieving Results through<br>Continuous Learning          | Demonstrates res<br>skillsets <u>needed t</u><br>Asks fo<br>Click | ponsibility and ownership fo                                                    | r one's job and career path by<br>2 job. Consistently works to lea<br>open to feedback.<br>al | ident<br>arn at Save and Close |                           |                                           | c on each box that<br>applies to add<br>functional<br>mpetencies and |
| Functional Competence                                     | cies<br>Row Ma                                                    | Competency chart.                                                               |                                                                                               |                                |                           | X Q Reset                                 | arview questions.                                                    |
| Identify the Functional/Tech<br>the UC Core Competencies. | inical Competencies th                                            | at a person must have in orde                                                   | er to be successful in this role. Th                                                          | Clear Selected                 | Show Selecte              | d Items: 5                                |                                                                      |
| Competency                                                | Level                                                             | Competency Description                                                          |                                                                                               | Competency Title               | 1. Entry                  |                                           | 2. Novice                                                            |
| Analytical Thinking                                       | 2. Novice                                                         | Practices investigative techniq                                                 | ues to determine the best approach.                                                           | Analytical Thinking            | Uses basic<br>arrive at s | c logic and common sense to<br>solutions. | Practices investigative to<br>determine the best appr                |
| Functional Knowledge                                      | 1. Entry                                                          | Knowledgable about his/her s                                                    | pecific job.                                                                                  |                                | Role has i                | mpact on the department.                  | Responsible for the tean                                             |
| Collaboration                                             | 2. Novice                                                         | Creates internal alliances outsi                                                | de the immediate team or departmen                                                            | Business Impact                | itore nas i               |                                           | and objectives.                                                      |
|                                                           |                                                                   |                                                                                 |                                                                                               | Collaboration                  | Develops<br>members.      | partnerships with internal team           | Creates internal alliance<br>immediate team or depa                  |
| Interview Questions                                       |                                                                   |                                                                                 |                                                                                               |                                |                           |                                           |                                                                      |
| Below are suggested inte<br>1-5 scale if desired.         | rview questions ass                                               | ociated with the Functional (                                                   | Competencies selected above.                                                                  | These questions can be         | rated on a                |                                           |                                                                      |
| Competency                                                | Level                                                             |                                                                                 | Interview Question                                                                            |                                | Rating                    | auto-populated ba                         | sed on                                                               |
| Analytical Thinking                                       | 2. Novice                                                         | How do you determine t                                                          | he best process for handling a                                                                | new task?                      | ~                         | the Functiona<br>Competencies se          | al<br>lected                                                         |
| Functional Knowledge                                      | 1. Entry                                                          | How do you gain the kn                                                          | owledge to do your job?                                                                       |                                | $\sim$                    | above.                                    | loolod                                                               |
|                                                           | 3                                                                 | SAVE your work before continuing on.                                            |                                                                                               | Previous Next                  | Save                      | )                                         |                                                                      |

### Section 7 - Classification Factors

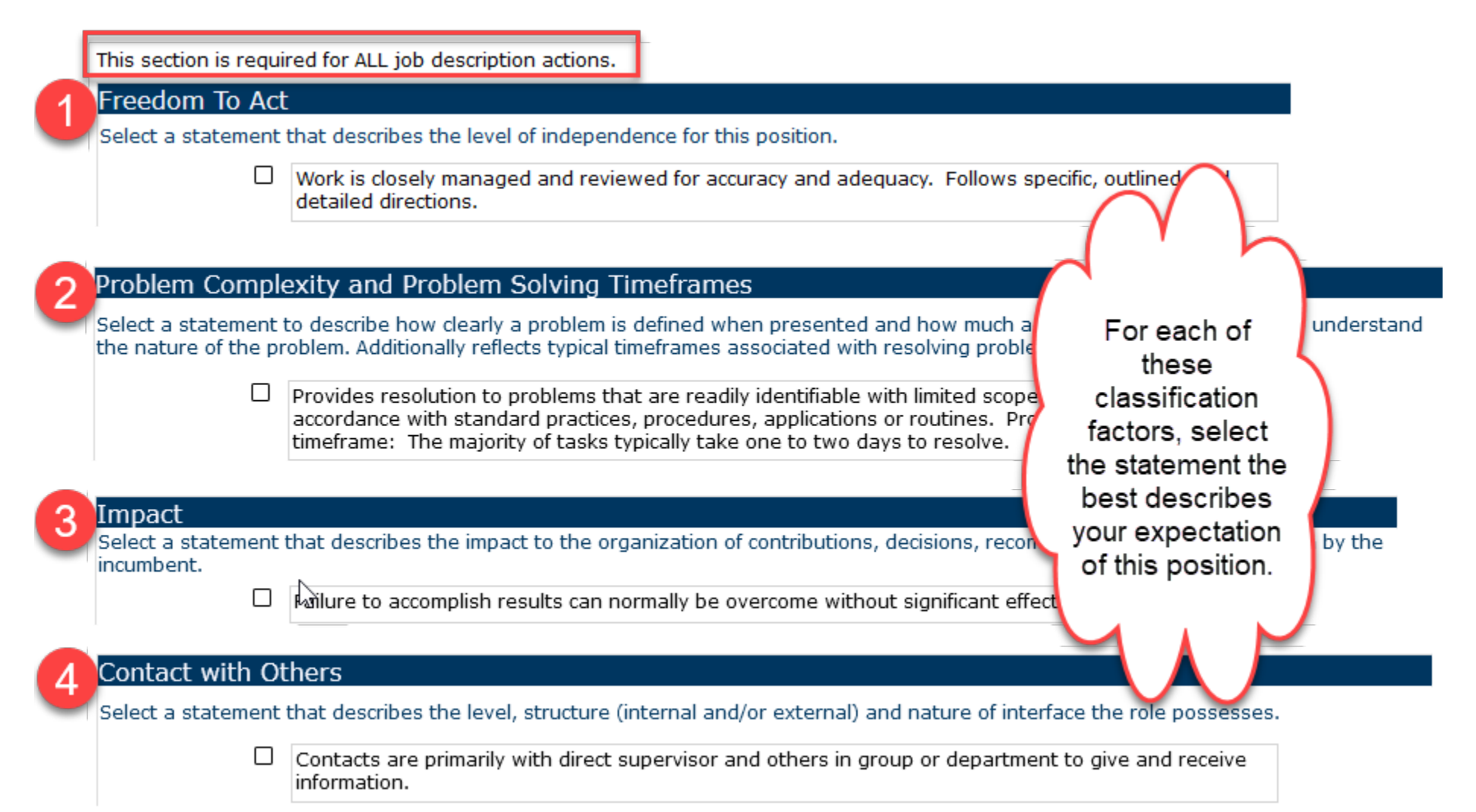

# Section 7 - Classification Factors (continued)

| í   | Fina         | ncial Responsibilities                                   |                                      |                              |                                                    |                        |
|-----|--------------|----------------------------------------------------------|--------------------------------------|------------------------------|----------------------------------------------------|------------------------|
| (1) | Com          | plete this section if the position l                     | nas any financial responsibil        | ity.                         | For any financial figur                            | es                     |
|     | Fina         | ncial Controls                                           |                                      |                              | being reported, base it<br>the previous fiscal ver | ton<br>ar              |
| 2   |              | This position has responsibility<br>department           | for setting up and maintain          | ing financial control system | and standards for the                              |                        |
|     |              | This position has authority to a                         | pprove small, moderate, or           | significant financial expens | ses                                                | $\sim$                 |
|     |              | This position has authority to o                         | elegate staff roles and resp         | oonsibilities in campus busi | ness and financial                                 | Small                  |
|     | Bud          | getary Responsibilities (p                               | revious fiscal year)                 |                              |                                                    | Significant            |
| 3   | Com<br>divis | plete this section if the positi <mark>on</mark><br>ion. | is responsible for overseein         | g or managing the day-to-    | day financial operations of                        | a unit, department, or |
| -   |              | Financial Category                                       | Scope of Budgetary<br>Responsibility | Approximate Annual Value     | Other Information a                                | and Comments           |
|     |              | Annual Expenditures                                      | Department ~                         | \$12,500,000                 | test test                                          |                        |
|     | 8            | Generated Income                                         |                                      |                              |                                                    |                        |
|     |              | Gifts                                                    | Check                                | ceach box that applies a     | nd fill out the correspond                         | ding                   |
|     |              | Endowments                                               |                                      | scope, value, and c          |                                                    |                        |
|     |              | Special Program Funding                                  | Program 🗸                            | \$75,000                     | test test test                                     |                        |
|     | U            | Faculty Start-Up Funding                                 |                                      |                              |                                                    |                        |
|     |              | Other                                                    |                                      |                              |                                                    |                        |

### Section 7 - Classification Factors (continued)

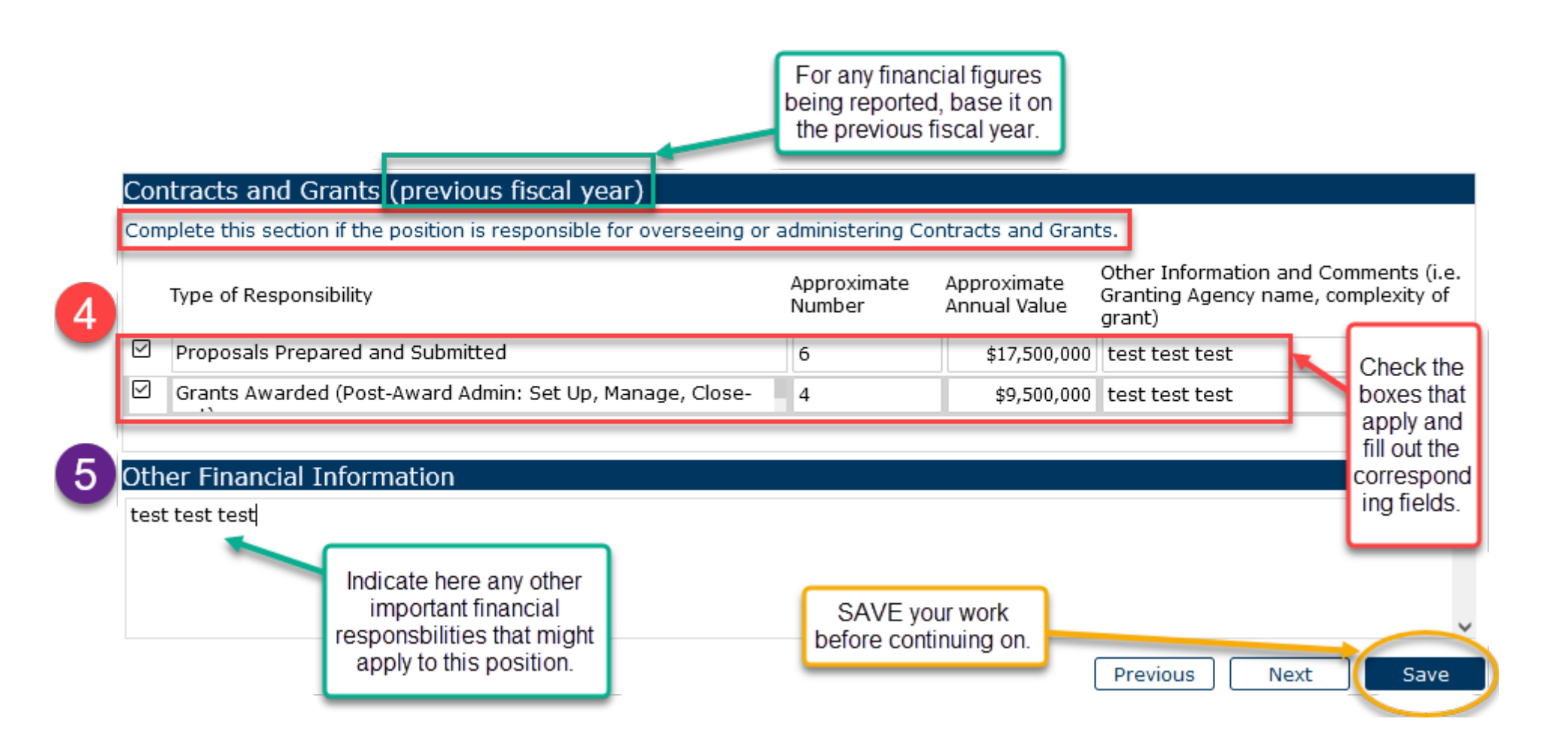

# Section 8 - PEMs (Physical, Environmental, and Mental Requirements)

| PHYSICAL, ENVIRONMENTA<br>A thorough completion of this section is<br>be made to enable individuals with disable | YSICAL, ENVIRONMENTAL, AND MENTAL (PEM) REQUIREMENTS<br>norough completion of this section is needed for compliance with legal standards such as the Ame<br>made to enable individuals with disabilities to perform the essential functions of the job. |                             |                          | Go through an<br>Environmental<br>(PEMs) for<br>whether or no | nd answer all the Phys<br>, and Mental Requiren<br>r this position, includin<br>ot it is essential to the | sical,<br>ments <sub>ay</sub><br>ig<br>job. |
|----------------------------------------------------------------------------------------------------|----------------------------------------------------------------------------------------------------|-----------------------------|--------------------------|---------------------------------------------------------------|----------------------------------------------------------------------------------------------------|---------------------------------------------|
| <sup>(1)</sup> Physical Requirements                                                                             |                                                                                                    |                             |                          |                                                               |                                                                                                    |                                             |
| Reset to Default Undo                                                                                            |                                                                                                    |                             |                          |                                                               |                                                                                                    |                                             |
| The physical requirements describe functions of this job.                                                        | d here are repre                                                                                                    | sentative of those t        | hat must be met          | by an employee to                                             | successfully perform th                                                                                   | ne essential                                |
| Physical Requirements                                                                                            | Never<br>0 Hours                                                                                                    | Occasional<br>Up to 3 Hours | Frequent<br>3 to 6 Hours | Continuous<br>6 to 8+ Hours                                   | Is Essential                                                                                              |                                             |
| Standing                                                                                                    | 0                                                                                                    | ۲                           | 0                        | 0                                                             |                                                                                                    |                                             |
| Walking                                                                                                    | 0                                                                                                    | ۲                           | 0                        | 0                                                             |                                                                                                    |                                             |
| Sitting                                                                                                    | 0                                                                                                    | 0                           | ۲                        | 0                                                             | $\checkmark$                                                                                              |                                             |
|                                                                                                    |                                                                                                    |                             |                          |                                                               |                                                                                                    |                                             |

|    | Other Physical Requirements                                                              |                    |                             |                          |                             |              |
|----|------------------------------------------------------------------------------------------|--------------------|-----------------------------|--------------------------|-----------------------------|--------------|
| 2  | If "Body Positions Other" or "Climbing Other" were sel                                   | ected above, plea  | se explain:                 |                          |                             |              |
|    | test test                                                                                |                    |                             |                          |                             | ^            |
| Li | Environmental Requirements                                                               |                    |                             |                          |                             |              |
| 3  | Reset to Default Undo                                                                    |                    |                             |                          |                             |              |
|    | The environmental requirements described here are re<br>essential functions of this job. | epresentative of t | hose that must be           | met by an employ         | yee to successfully         | perform the  |
| L  | Exposures                                                                                | Never<br>0 Hours   | Occasional<br>Up to 3 Hours | Frequent<br>3 to 6 Hours | Continuous<br>6 to 8+ Hours | Is Essential |
| L  | Background noise                                                                         | ۲                  | 0                           | 0                        | 0                           |              |
| L  | Chemicals or toxic substances                                                            | ۲                  | 0                           | 0                        | 0                           |              |
|    | Combative patients                                                                       | ۲                  | 0                           | 0                        | 0                           |              |

### Section 8 - PEMs (Physical, Environmental, and Mental Requirements)

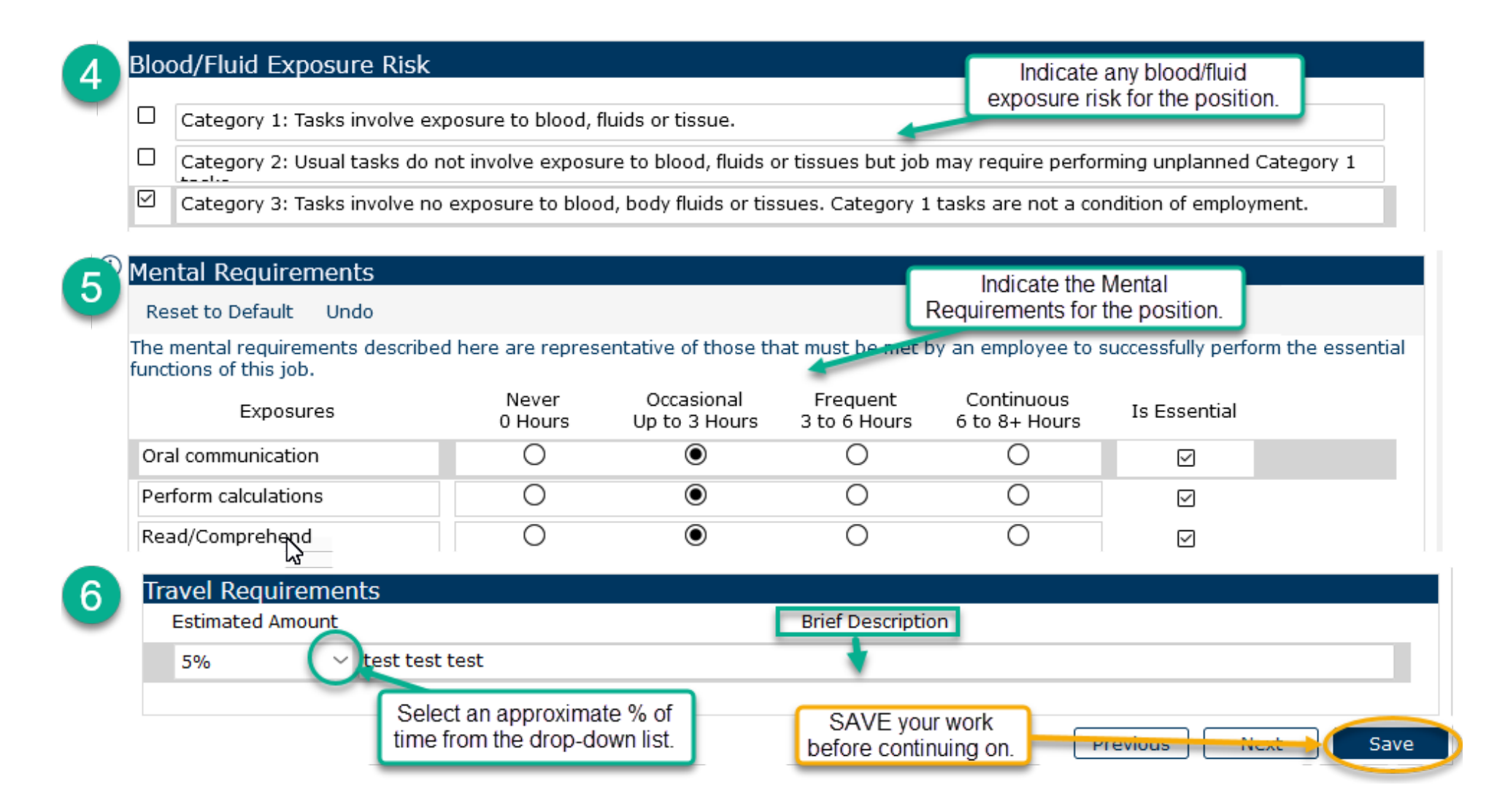

### Section 9 - Conditions of Employment

2 SPECIAL CONDITIONS OF EMPLOYMENT AND REPORTING REQUIREMENTS Essential Elements of Critical Positions Check all that apply: Master key access to University-owned residence and/or other facilities Direct responsibility for the care, safety and security of humans or animals; or the safety and security of personal or University property  $\square$ Direct access to, or responsibility for, cash and cash equivalents or University property disbursements or receipts  $\square$ Direct access to, or responsibility for, controlled substances or hazardous materials Extensive authority for committing the financial resources of the University Responsibility for operating commercial vehicles, machinery or toxic systems that could cause accidental death, injury or health problems A requirement for a professional license, certification or degree, the absence of which would expose the University to legal liability and/or adverse public reaction Direct access to, and/or responsibility for, information affecting national security  $\square$ Direct access to, and/or responsibility for, protected, personal, or other sensitive data If none of the above applies, click N/A. N/A

### Section 9 - Special Conditions of Employment (continued)

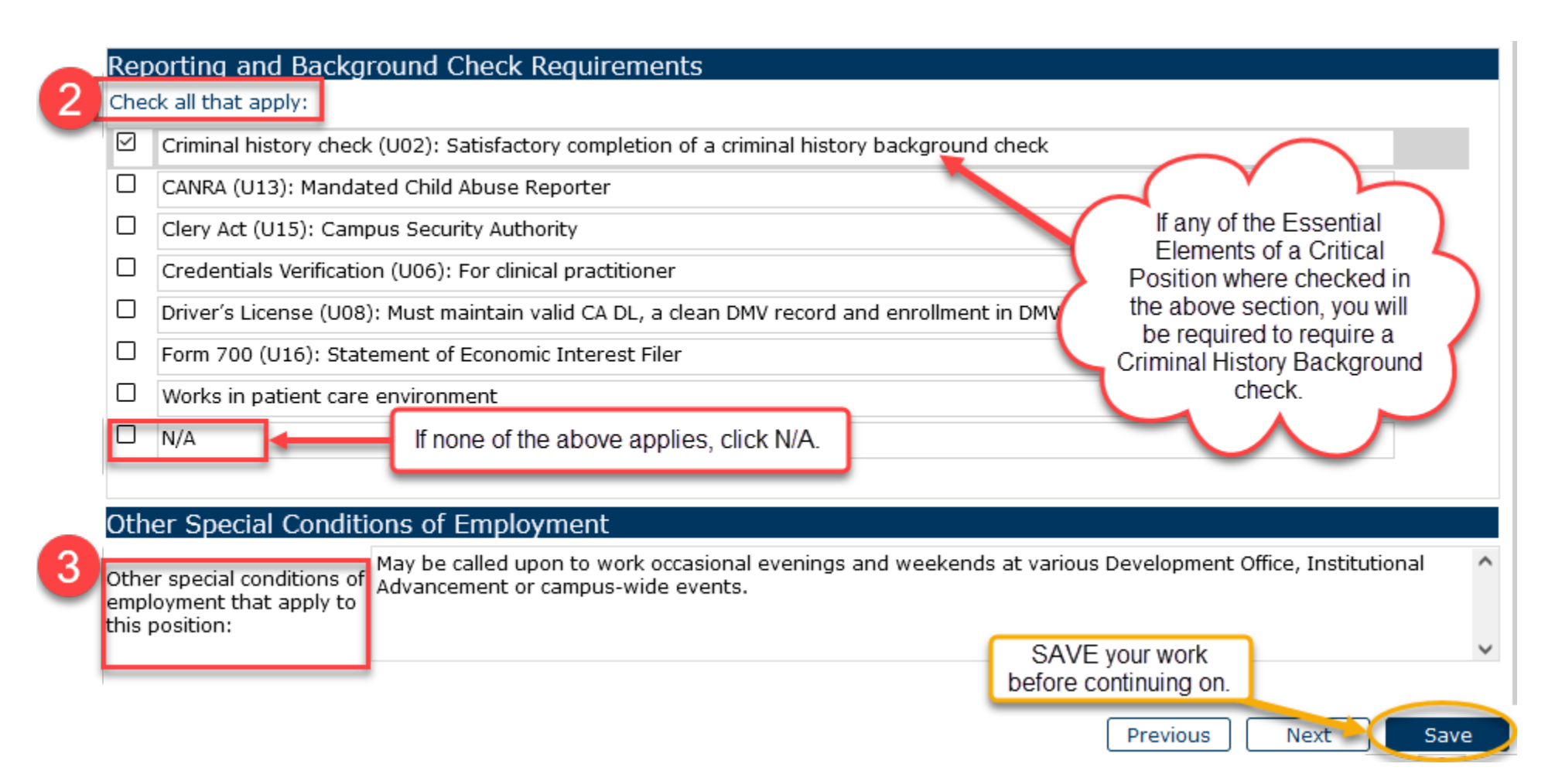

### Section 10 - Action Justification

|                                                                    | ACTION JUSTIFICAT                                                        | ION                                                                                     | _                           |                                                                             |                    |
|--------------------------------------------------------------------|--------------------------------------------------------------------------|-----------------------------------------------------------------------------------------|-----------------------------|-----------------------------------------------------------------------------|--------------------|
|                                                                    | Submitters Name                                                          | Name of Submitter here                                                                  |                             | Enter the name of person                                                    |                    |
|                                                                    | Submitters Phone                                                         | x5555 or cell 805-555-5555                                                              | -                           | phone number to reach them.                                                 |                    |
|                                                                    | Compensation Reviewer<br>Assigned                                        | Andrea Dittman 🗸                                                                        |                             |                                                                             | This helps HR      |
|                                                                    | Is this action being perfor                                              | med for the purpose of recruitment?                                                     |                             | Yes                                                                         | ontize the action. |
|                                                                    | Is this a Temporary Assigr                                               | nment/Stipend Action? If Yes, skip the rema                                             | ainder of thi               | s section. No 🗸                                                             |                    |
| 2                                                                  | FOR ALL ACTIONS: Please<br>and context.                                  | explain the basis for submitting this job de                                            | escription fo               | r review. Include any helpful information                                   | such as background |
|                                                                    | test test test                                                           |                                                                                         |                             |                                                                             | ^                  |
| Complete each<br>question so that                                  |                                                                          |                                                                                         |                             |                                                                             | ~                  |
| HR/Comp has a<br>clear picture of<br>why you're<br>submitting this | FOR ALL ACTIONS: Explain<br>previously done by anothe<br>not applicable. | n how the new duties evolved. For instance<br>er employee? Are they an expansion of the | e, are they n<br>employee's | new to the department? Were they<br>a current duties? Enter N/A if question |                    |
| action.                                                            | test test test                                                           |                                                                                         |                             |                                                                             | ^                  |
|                                                                    |                                                                          |                                                                                         |                             |                                                                             | ~                  |
|                                                                    | FOR ALL ACTIONS: If dutie                                                | es have been removed or redelegated, plea                                               | ase explain.                |                                                                             |                    |
|                                                                    | test test test                                                           |                                                                                         |                             |                                                                             | ^                  |
|                                                                    |                                                                          |                                                                                         |                             |                                                                             | ~                  |

### Section 10 - Action Justification

| 3                              | FOR RECLASS ACTIONS: Are the new duties currently being performed by the employee?       N/A         FOR RECLASS ACTIONS: Do a majority of the duties (more than 50%) align with a different or higher classification level?       N/A |   |
|--------------------------------|----------------------------------------------------------------------------------------------------|---|
|                                | FOR RECLASS ACTIONS: If scope, complexity, percent of time or frequency has changed, but the duties are essentially unchanged, explain                                                                                                 |   |
| Complete each question so that | test test                                                                                                    | ^ |
| clear picture of<br>why you're | FOR ALL ACTIONS: Other comments to Compensation.                                                                                                    | ~ |
| action.                        | test test                                                                                                    | ^ |
|                                |                                                                                                    | ~ |
|                                | Attachments                                                                                                    |   |
| 4                              | Please attach the following:                                                                                                    |   |
| _                              | <ul> <li>Current or proposed Organizational Chart (if you're requesting a reclassification or new position)</li> <li>Divisional approval form (if applicable)</li> </ul>                                                               |   |
|                                | Other documentation to support your request.                                                                                                    |   |
|                                | Document Name:                                                                                                    |   |
|                                | Upload Download Delete Document Refresh SAVE your work before continuing on.                                                                                                    |   |
|                                | Previous Next Sav                                                                                                    | e |

### Section 11 - Temporary Assignment/Stipend

If the answer to this question was YES on the Action Justification section, then the following questions will appear on the Temporary Assignment/Stipend section.

Is this a Temporary Assignment/Stipend Action? If Yes, skip the remainder of this section.

Yes

#### TEMPORARY ASSIGNMENT/STIPEND

Skip this section unless you're adding temporary duties. Section will be blank if you answered No to the Temporary Assignment question in the

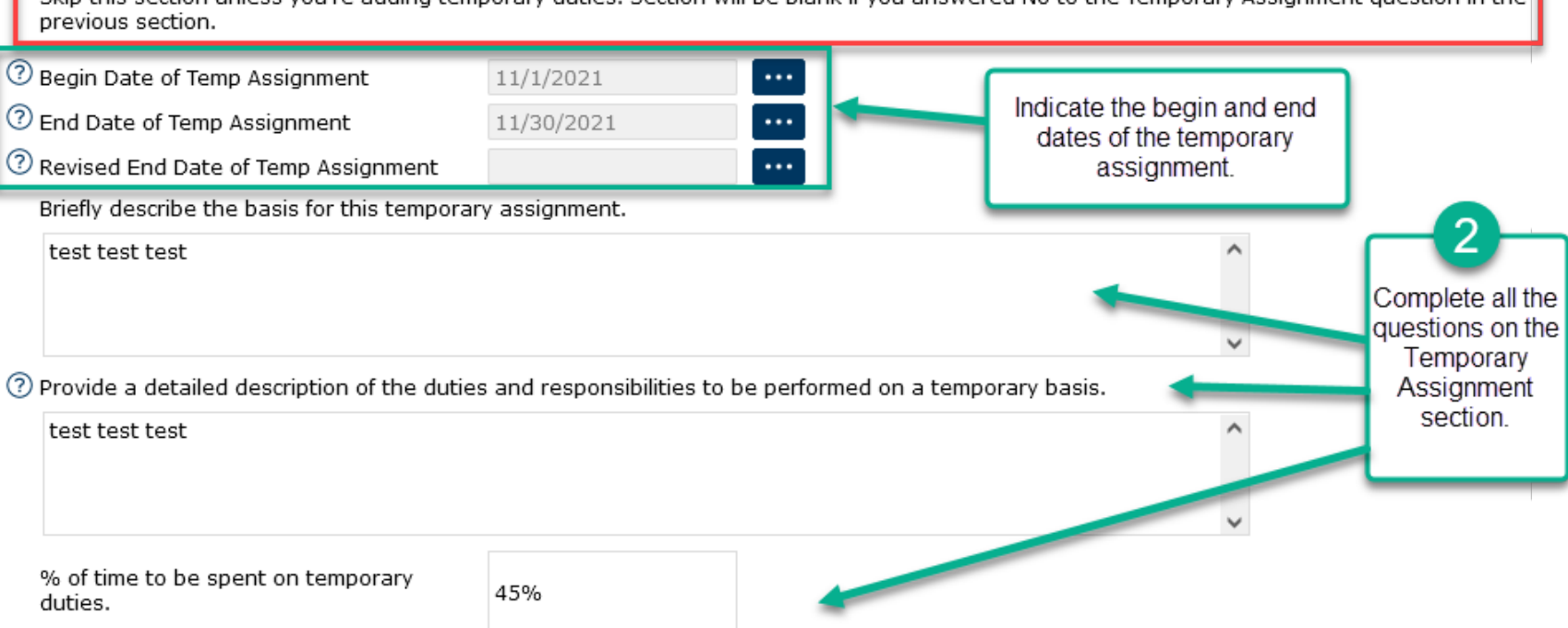

# Section 11 - Temporary Assignment/Stipend (continued)

| Are the temporary duties classifiable at a higher level or are they at the same level but significantly different than what the employee normally performs? Please explain. |                                                      |
|----------------------------------------------------------------------------------------------------|------------------------------------------------------|
| test test                                                                                                    | 3_                                                   |
| In addition to the temporary duties, will the employee continue to perform all of their regular duties? Please explain.                                                     | Complete all the questions                           |
| test test                                                                                                    | on the<br>Temporary<br>Assignment<br>section so that |
| If No, what duties will be temporarily suspended or re-assigned?                                                                                                    | HR/Compensat<br>ion can properly                     |
| test test                                                                                                    | assess<br>eligibility for a<br>stipend.              |
| Additional information to support the need for a temporary stipend.                                                                                                    |                                                      |
| test test                                                                                                    |                                                      |
| SAVE your work<br>before continuing on.                                                                                                    |                                                      |
| Previous                                                                                                    | Next Save                                            |

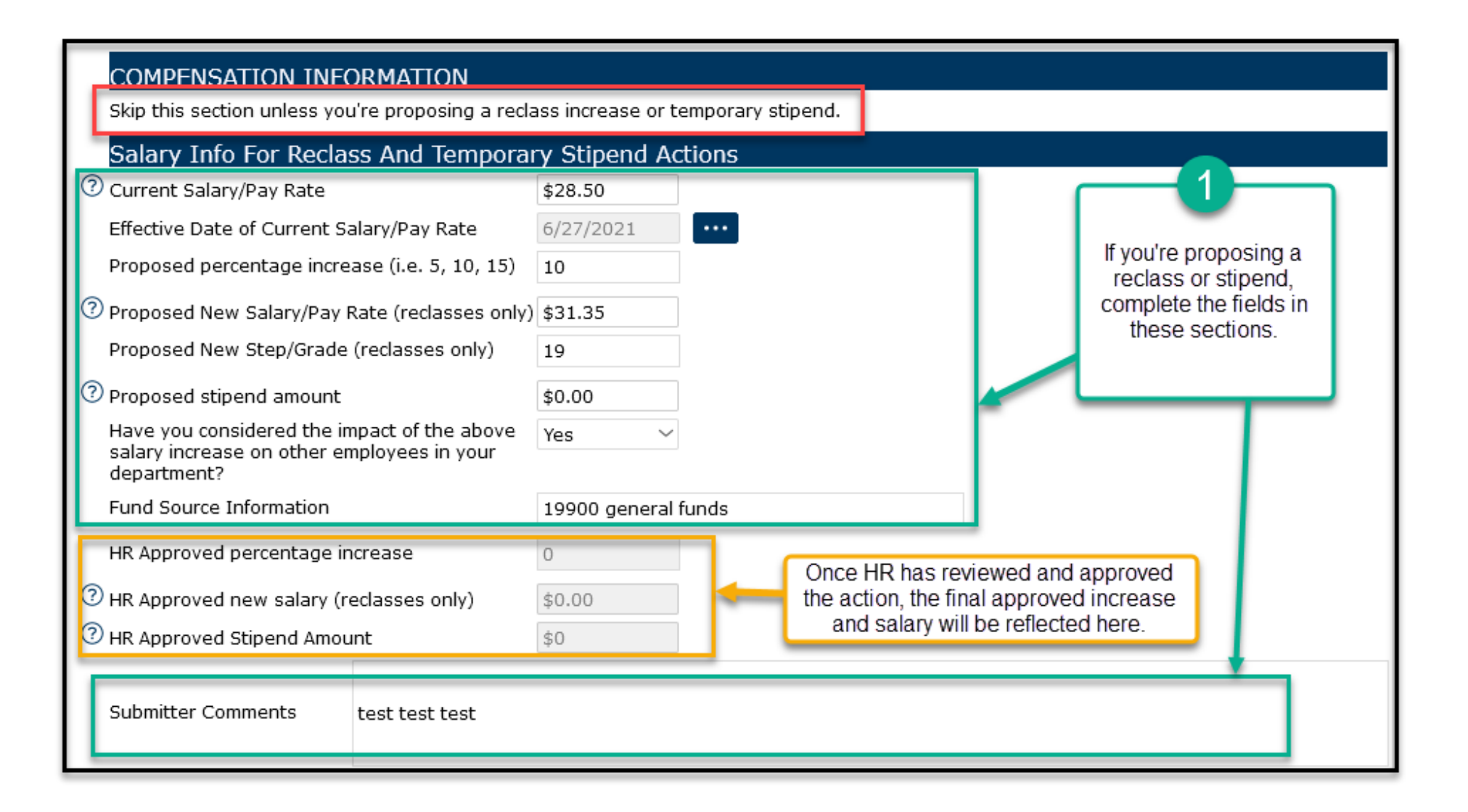

### Section 12 - Compensation Information (continued)

| Grade And Salary Range Info |          |                                                                   |
|-----------------------------|----------|-------------------------------------------------------------------|
| Salary Plan                 | CTSB 🗸   |                                                                   |
| Grade                       | Grade 19 |                                                                   |
| Hourly Range Min            | \$24.62  |                                                                   |
| Hourly Range Midpoint       | \$33.00  | The Grade and Salary Range Info<br>section is for reference only. |
| Hourly Range Max            | \$41.33  |                                                                   |
| Annual Range Min            | \$51,400 |                                                                   |
| Annual Range Midpoint       | \$68,900 |                                                                   |
| Annual Range Max            | \$86,300 | SAVE your work                                                    |
|                             |          | before continuing on.                                             |
|                             |          | Previous Next Save                                                |

### Section 13 - Workflow Approvals

| Approvals                               |                |                |                           |        |
|-----------------------------------------|----------------|----------------|---------------------------|--------|
| Step Name                               | Step Approver  | Approval Date  | Step Status               |        |
| 1. Department Initiates Action (Active) | Lisa Romero    | [N/A]          | NotStarted                | $\sim$ |
| 2. HR/Comp Reviews                      | Andrea Dittman | [N/A]          | NotStarted                | ~      |
| The Workflow Approvals                  | section is for | SAVE before co | your work<br>ntinuing on. |        |

### Section 14 - Job Posting

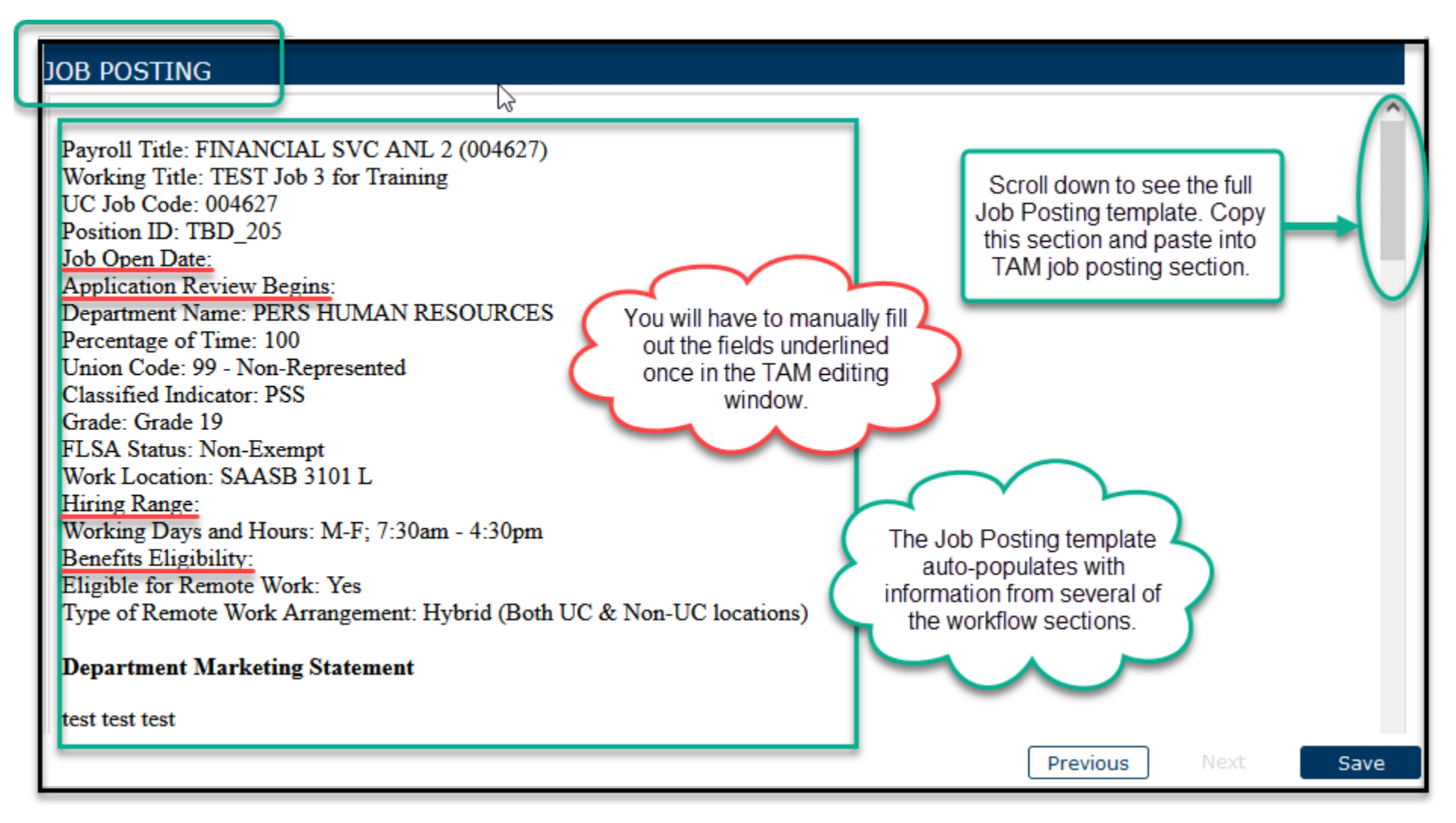

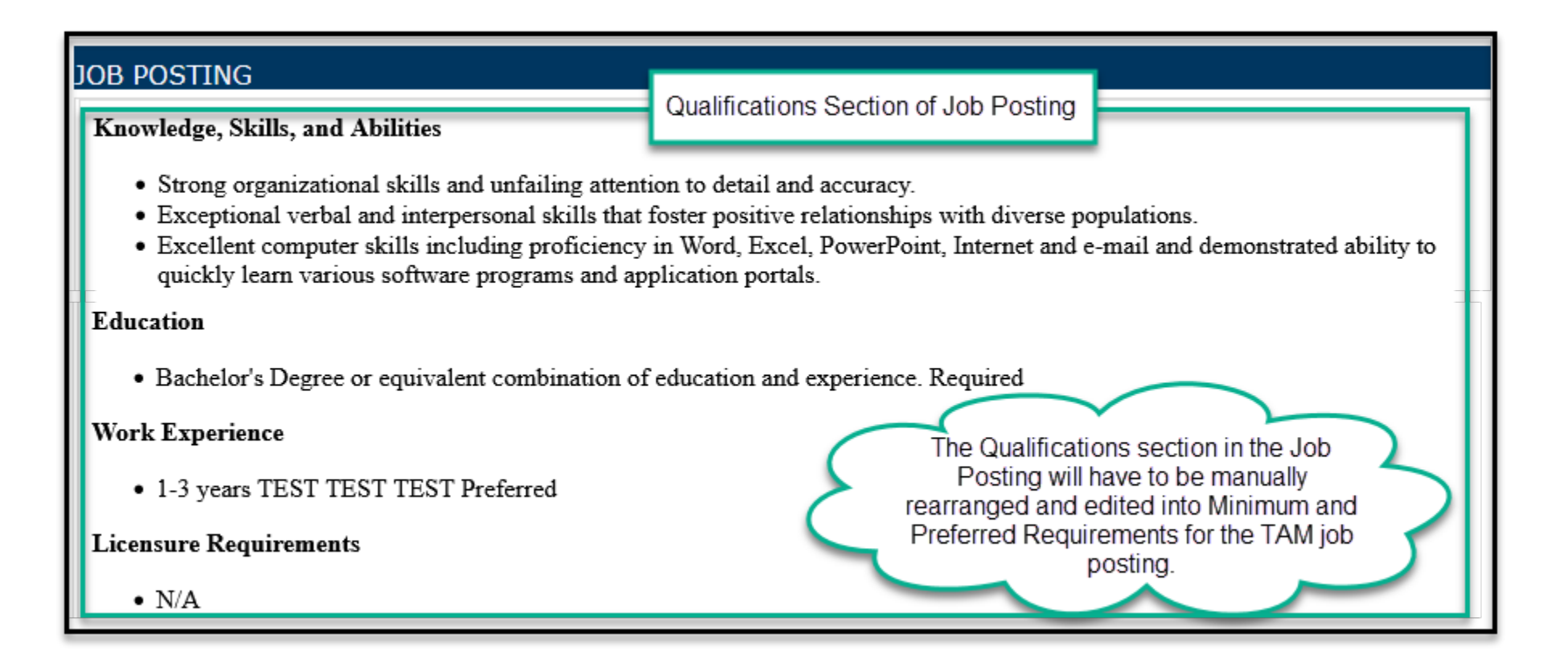

### Workflow Screen Options

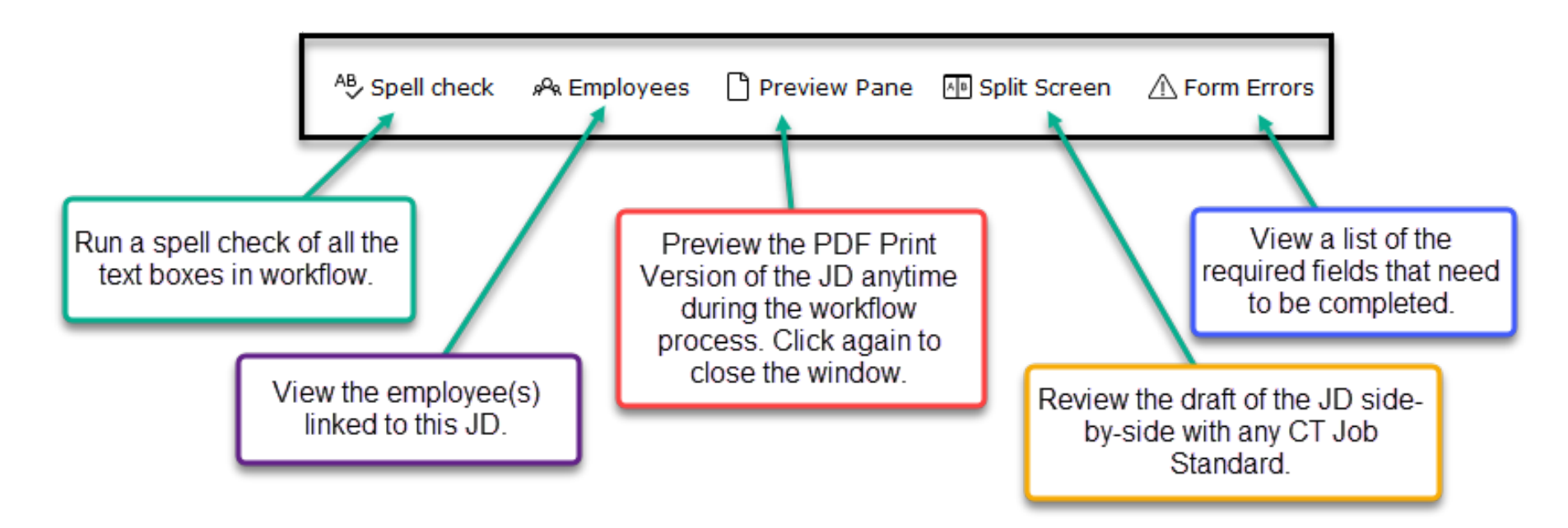

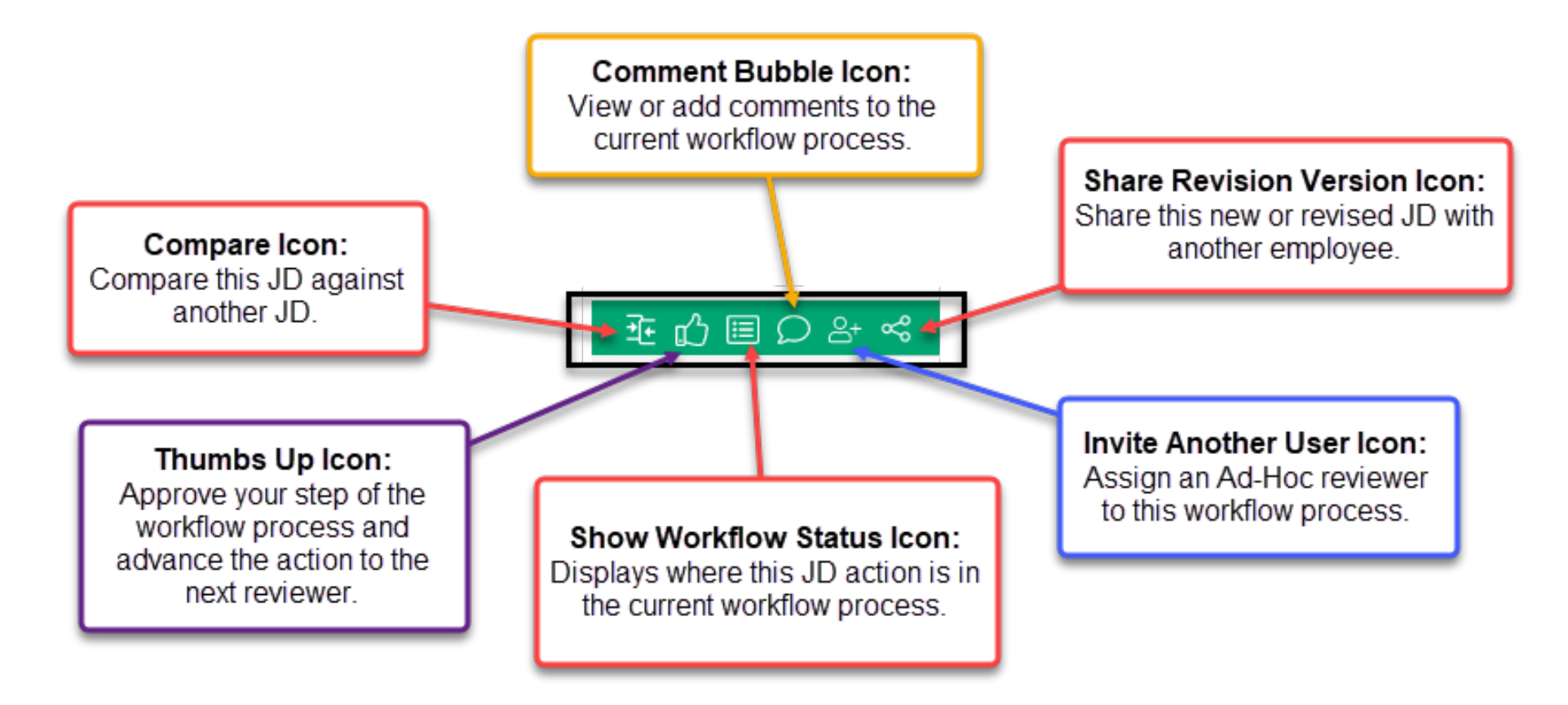

### Submitting a Job Description to HR/Compensation

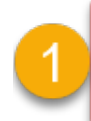

Click on the Thumbs Up icon to begin the process of submitting the JD action to HR/Compensation.

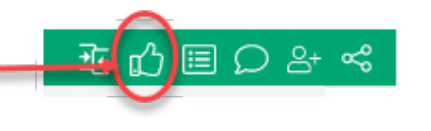

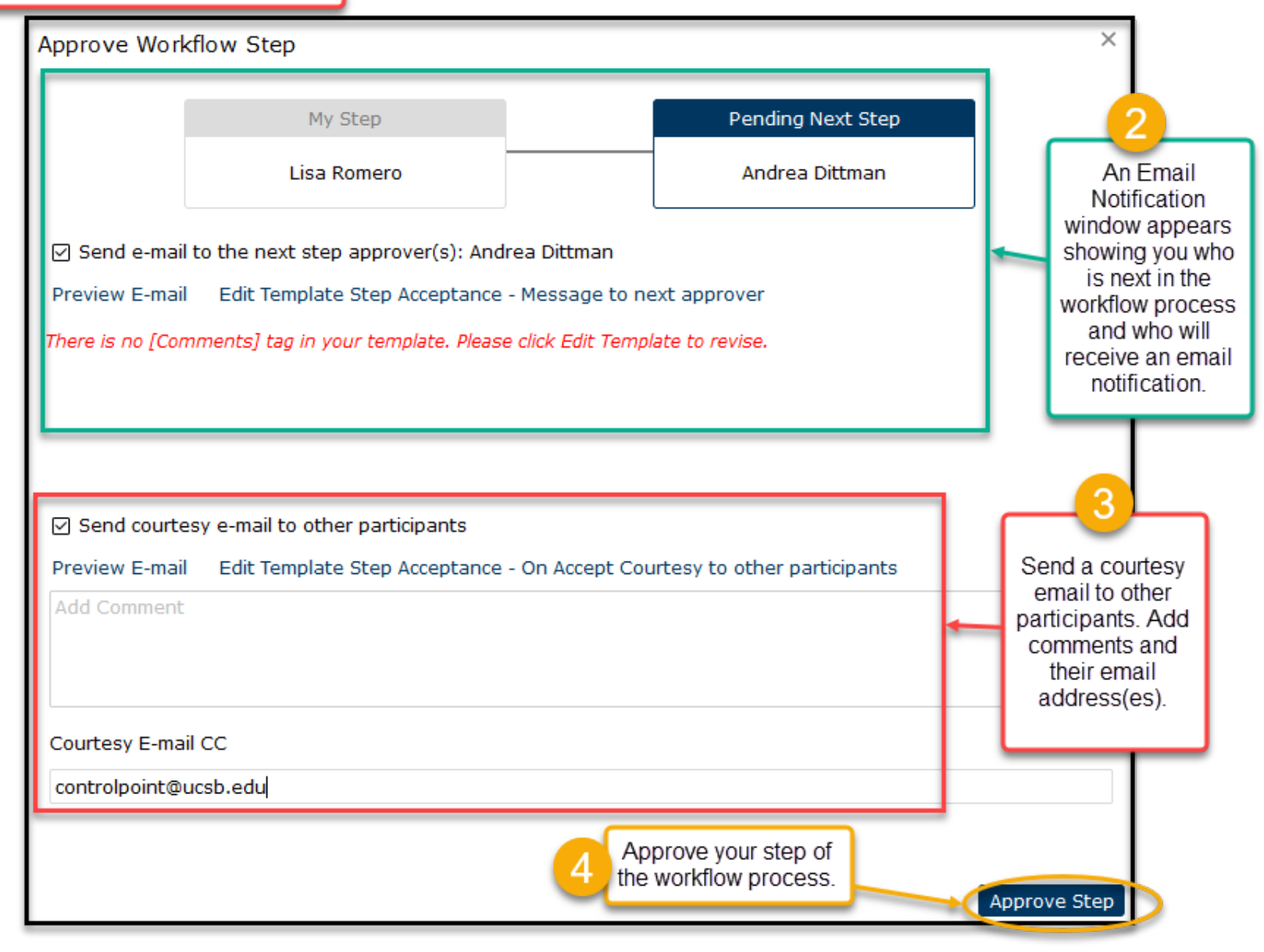

Coming Soon:

Archiving a Job Description

Employee Acknowledgement Process

**Email Notifications**